User's Guide SBAU272-October 2016

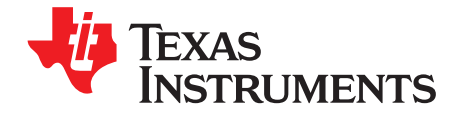

# ADS124S08 Evaluation Module

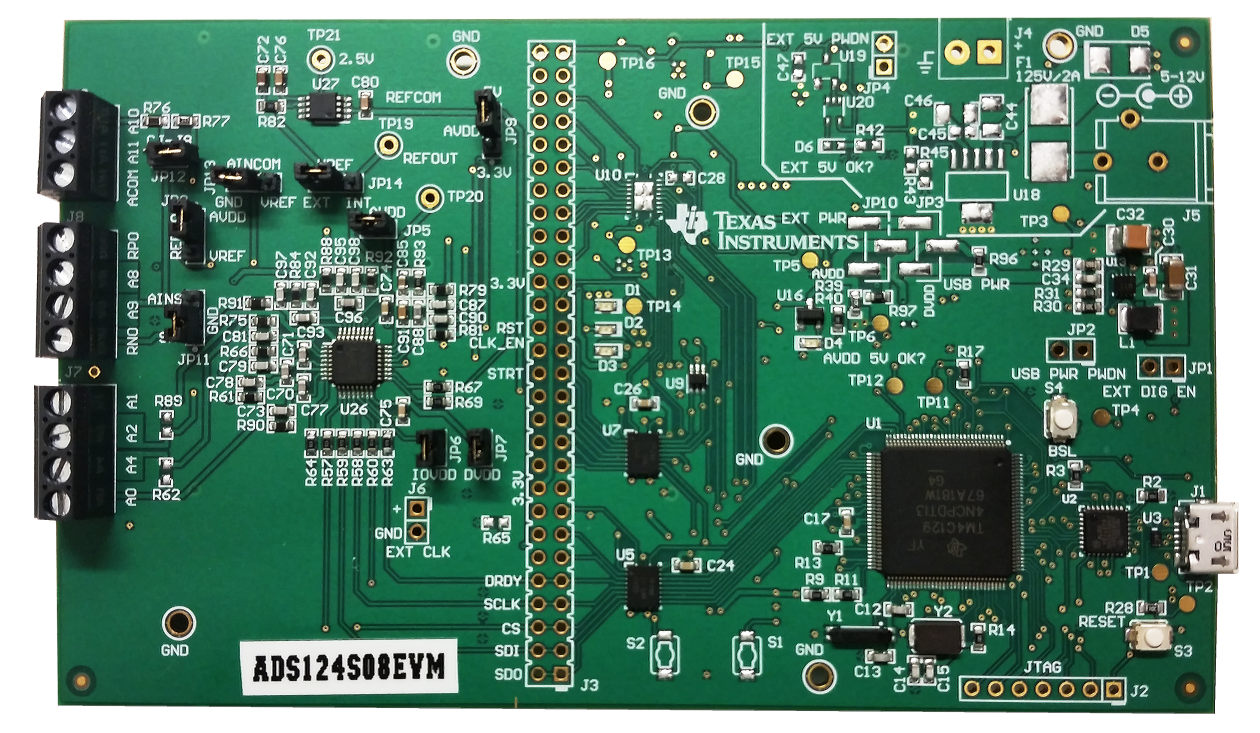

Figure 1. ADS124S08 Evaluation Module

The ADS124S08EVM is an evaluation module kit that provides hardware and software support for evaluation of the ADS124S08 delta-sigma analog-to-digital converter (ADC). The kit utilizes the TM4C1294NCPDT processor to communicate with the ADC via SPI and provide communication with a PC over USB interface. The kit also includes a software application that runs on a PC allowing for register manipulation and data collection from the ADC. The ADS124S08EVM kit includes the ADS124S08EVM, USB micro cable, and downloadable supporting software (SW).

This document includes a detailed description of the hardware (HW), software, bill of materials, and schematic for the ADS124S08EVM.

Throughout this document the term *EVM* is synonymous with the ADS124S08EVM, demonstration kit, and evaluation module. The term *GUI* is synonymous with *Delta-Sigma ADC EvaluaTlon Software*, core application, and EVM software. The use of *Tiva*<sup>TM</sup> is synonymous with the TM4C1294NCPDT microcontroller.

| Device    | Literature Number |
|-----------|-------------------|
| ADS124S08 | SBAS660           |

 Table 1. Related Documentation

Tiva is a trademark of Texas Instruments, Incorporated. Microsoft, Windows are registered trademarks of Microsoft Corporation.

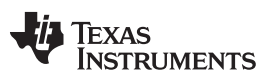

### Contents

| 1 | EVM C  | Dverview                                             | 4  |
|---|--------|------------------------------------------------------|----|
|   | 1.1    | Description                                          | 4  |
|   | 1.2    | Requirements                                         | 4  |
|   | 1.3    | Software Reference                                   | 4  |
|   | 1.4    | Supported Functionality                              | 4  |
| 2 | Quick  | Start                                                | 5  |
|   | 2.1    | Default Jumper and Switch Configuration              | 5  |
|   | 2.2    | Power Connection                                     | 6  |
|   | 2.3    | Startup                                              | 6  |
| 3 | Hardwa | are Reference                                        | 6  |
|   | 3.1    | Jumper and Switch Configuration Reference            | 6  |
|   | 3.2    | Header, Connector and Test Point Reference           | 8  |
| 4 | Softwa | re Details                                           | 11 |
|   | 4.1    | Installing the Software                              | 11 |
|   | 4.2    | Connecting to the EVM Hardware                       | 12 |
|   | 4.3    | Using the Software With the ADS124S08EVM             | 13 |
| 5 | EVM ⊢  | lardware Details                                     | 20 |
|   | 5.1    | Analog Inputs                                        | 20 |
|   | 5.2    | Digital Inputs                                       | 27 |
|   | 5.3    | Clock                                                | 28 |
|   | 5.4    | ADC Reference                                        | 28 |
|   | 5.5    | Reset                                                | 28 |
| 6 | Power  | Supply Connections – EVM and ADC                     | 29 |
|   | 6.1    | Powering the EVM                                     | 29 |
|   | 6.2    | Powering the ADS124S08                               | 29 |
| 7 | ADS12  | 24S08 Bill of Materials, PCB Layouts, and Schematics | 30 |
|   | 7.1    | Bill of Materials                                    | 30 |
|   | 7.2    | PCB Layouts                                          | 35 |
|   | 7.3    | Schematic                                            | 38 |
|   |        |                                                      |    |

# List of Figures

| 1  | ADS124S08 Evaluation Module                             | . 1 |
|----|---------------------------------------------------------|-----|
| 2  | ADS124S08 EVM                                           | . 5 |
| 3  | Input Terminal Blocks                                   | . 8 |
| 4  | Delta-Sigma Evaluation Engine Installation Instructions | 11  |
| 5  | ADS124S08 Device Package Installation Instructions      | 12  |
| 6  | ADS124S08 Device Tab                                    | 13  |
| 7  | ADS124S08 Input Mux Register                            | 14  |
| 8  | ADS124S08 Input Mux Selection                           | 14  |
| 9  | Data Inspector                                          | 15  |
| 10 | Time Domain                                             | 16  |
| 11 | Histogram                                               | 16  |
| 12 | 3-Wire RTD Predefined Script                            | 18  |
| 13 | 3-Wire RTD Script Detail                                | 19  |
| 14 | Simplified 3-Wire RTD Input Diagram                     | 21  |
| 15 | Simplified 2-Wire RTD Input Diagram                     | 21  |
| 16 | Simplified 4-Wire RTD Input Diagram                     | 22  |
| 17 | Simplified Thermocouple Input Diagram (J7)              | 22  |
| 18 | Simplified Bridge Input Diagram                         | 24  |
| 19 | Simplified Thermistor Input Diagram                     | 25  |
| 20 | Simplified Thermocouple Input Diagram (J8)              | 26  |
|    |                                                         |     |

# TEXAS INSTRUMENTS

| www.ti.com |                                              |    |
|------------|----------------------------------------------|----|
| 21         | Simplified Voltage and Current Input Diagram | 27 |
| 22         | Simplified REF0 Input                        | 28 |
| 23         | Top Silkscreen                               | 35 |
| 24         | Top Layer (Positive)                         | 35 |
| 25         | Ground Layer (Negative)                      | 36 |
| 26         | Power Layer (Negative)                       | 36 |
| 27         | Bottom Layer (Positive)                      | 37 |
| 28         | Bottom Silkscreen                            | 37 |
| 29         | ADS124S08EVM ADC Schematic                   | 38 |
| 30         | ADS124S08EVM Controller Schematic            | 39 |
| 31         | ADS124S08EVM Controller Power Schematic      | 40 |
| 32         | ADS124S08EVM Digital Header Schematic        | 41 |
| 33         | ADS124S08EVM Power USB Schematic             | 42 |
| 34         | ADS124S08EVM Power External Schematic        | 43 |

## 1 EVM Overview

### 1.1 Description

This user guide describes the operation and use of the ADS124S08 evaluation module (ADS124S08EVM). The ADS124S08 is a 24-bit, 4-kSPS, 12-channel delta-sigma analog-to-digital converter (ADC) for precision sensor measurement applications. The ADS124S08EVM platform is intended for evaluating the ADS124S08 performance and functionality.

## 1.2 Requirements

## 1.2.1 Software Requirements

PC with Microsoft® Windows® 7 or higher operating system.

### 1.2.2 Hardware Requirements

PC with available USB 2.0 or greater connection.

## 1.2.2.1 Power Supply

USB powered.

# 1.3 Software Reference

Refer to the *Delta-Sigma ADC EvaluaTion Software User Manual* (SBAU260) for the core software documentation or navigate to the *File -> About* option from within the GUI, then click on the *Software user guide* icon.

# 1.4 Supported Functionality

### 1.4.1 Supported Hardware Functionality

- Unipolar (3.3 V or 5 V) AVDD and AVSS (GND) supply operation
- 3.3-V IOVDD and DVDD
- Digital header for external processor or controller configuration
- Configurable for direct sensor input
- Device Start pin control
- Onboard or external ADC clock operation
- Onboard or external ADC voltage reference

# 1.4.2 Supported Software Functionality

- Start/Sync control
- Device software Reset
- Device Sleep/Wakeup
- Register read and write
- Conversion result readback
- Self offset and system input calibration
- Error detection through device status information
- CRC of data enable/disable (to be used for error detection of data transmission)
- External clock (Y3) enable/disable

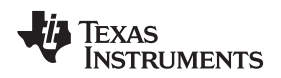

# 2 Quick Start

This section provides a guide to quickly begin using the EVM.

# 2.1 Default Jumper and Switch Configuration

The EVM should come configured with the settings listed in Table 2 and illustrated in Figure 2.

| Jumper | Position      | Function                                      |
|--------|---------------|-----------------------------------------------|
| JP1    | Not Installed | Use onboard processor                         |
| JP2    | Not Installed | USB-derived supplies ON                       |
| JP3    | Not Installed | DVDD from USB supply                          |
| JP4    | Not Installed | N/A                                           |
| JP5    | Installed     | AVDD supply connected                         |
| JP6    | Installed     | IOVDD supply connected                        |
| JP7    | Installed     | DVDD supply connected                         |
| JP8    | 1-2           | REFP0 connected to AVDD                       |
| JP9    | 2-3           | AVDD supply sourced from 5 V                  |
| JP10   | Not Installed | AVDD from USB supply                          |
| JP11   | 1-2           | REFN0 connected to AGND                       |
| JP12   | Not Installed | Thermistor (RT2) not connected to AIN10       |
| JP13   | 1-2           | AINCOM connected to AGND                      |
| JP14   | 1-2           | 2.5-V VREF supplied by external reference U27 |

# Table 2. Default Settings

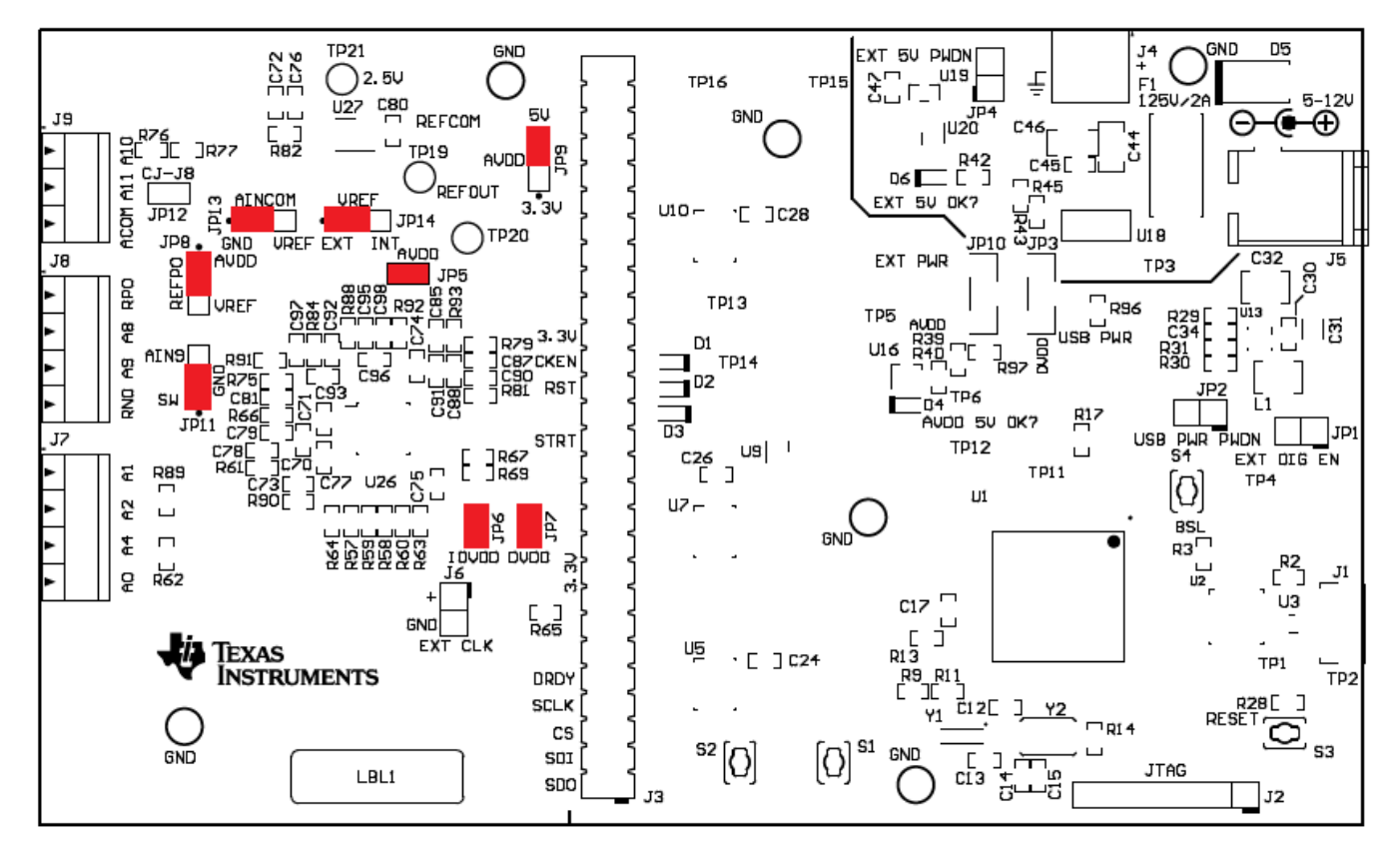

# Figure 2. ADS124S08 EVM

Quick Start

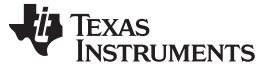

### 2.2 Power Connection

The EVM is powered through the USB interface with the PC. Connect the EVM to a USB connector on the PC to power the board.

# 2.3 Startup

Use the following steps at startup:

- 1. Install the core application software on the PC.
- 2. Install the ADS124S08 Device Package software on the PC.
- 3. Ensure all jumpers and switches are configured in the default configuration per Table 2 and Figure 2.
- 4. Connect the EVM to the PC using a USB cable.
- 5. If prompted, install any required drivers.
- 6. Start the GUI software on your PC.

**NOTE:** The device has powered correctly if D1 and D4 are both lit green.

## 3 Hardware Reference

# 3.1 Jumper and Switch Configuration Reference

Table 3 provides all jumper and switch configuration settings for the EVM.

| Jumper | Position                    | Description                                                                                    |  |
|--------|-----------------------------|------------------------------------------------------------------------------------------------|--|
| JP1    | Operation of EVM with exter | nal digital signals                                                                            |  |
|        | Installed (ON)              | Hold Tiva processor (U1) in reset and disable level shifters to allow external digital signals |  |
|        | Uninstalled (OFF)           | Normal operation with onboard Tiva processor (default)                                         |  |
| JP2    | Power down USB power sup    | oplies                                                                                         |  |
|        | Installed (ON)              | USB-derived power supplies disabled and powered down                                           |  |
|        | Uninstalled (OFF)           | USB-derived power supplies enabled and ON (default)                                            |  |
| JP3    | Digital supply source       |                                                                                                |  |
|        | 1-2 shorted                 | Provided from USB power (default using R96 as the short)                                       |  |
|        | 2-3 shorted                 | External supply source                                                                         |  |
|        | Open                        | No digital system power provided                                                               |  |
| JP4    | External 5-V power down     |                                                                                                |  |
|        | Installed (ON)              | External supply regulator (U18) disabled and powered down                                      |  |
|        | Uninstalled (OFF)           | External supply regulator (U18) enabled and ON (default)                                       |  |
| JP5    | IP5 ADC AVDD supply (U26)   |                                                                                                |  |
|        | Installed (ON)              | AVDD supply pin powered from selection of JP9 (3.3 V or 5 V) (default)                         |  |
|        | Uninstalled (OFF)           | No supply powering AVDD (connection is useful for direct current measurement)                  |  |
| JP6    | ADC IOVDD supply (U26)      |                                                                                                |  |
|        | Installed (ON)              | IOVDD supply pin powered from EVM 3.3-V digital supply (default)                               |  |
|        | Uninstalled (OFF)           | No supply powering IOVDD (connection is useful for direct current measurement)                 |  |
| JP7    | ADC DVDD supply (U26)       |                                                                                                |  |
|        | Installed (ON)              | DVDD supply pin powered from EVM 3.3-V digital supply (default)                                |  |
|        | Uninstalled (OFF)           | No supply powering DVDD (connection is useful for direct current measurement)                  |  |

## Table 3. Jumper and Switch Options

| Jumper | Position                                         | Description                                                                      |  |
|--------|--------------------------------------------------|----------------------------------------------------------------------------------|--|
| JP8    | REFP0 reference source (U26)                     |                                                                                  |  |
|        | 1-2 shorted                                      | AVDD supplied from the selection of JP9 (3.3 V or 5 V) (default)                 |  |
|        | 2-3 shorted                                      | VREF (2.5 V) supplied from the selection of JP14 (ADC internal reference or U27) |  |
|        | Open                                             | Externally supplied reference connected to J8 pin 1                              |  |
| JP9    | AVDD supply connection                           |                                                                                  |  |
|        | 1-2 shorted                                      | Use 3.3-V EVM source                                                             |  |
|        | 2-3 shorted                                      | Use 5-V EVM source (default)                                                     |  |
| JP10   | Analog supply source                             |                                                                                  |  |
|        | Installed (ON)                                   | Provided from USB power (default using R97 as the short)                         |  |
|        | Uninstalled (OFF)                                | External supply source                                                           |  |
|        | Open                                             | No analog system power provided                                                  |  |
| JP11   | Analog ground (AGND) con                         | nection                                                                          |  |
|        | 1-2 shorted                                      | REFN0 connected to AGND (default)                                                |  |
|        | 2-3 shorted                                      | AIN9 (J8 pin 3) connected to AGND                                                |  |
|        | Open                                             | AGND connected through low-side switch (U26)                                     |  |
| JP12   | Thermistor (RT2) cold junction sensor connection |                                                                                  |  |
|        | Installed (ON)                                   | Sensor connection to AIN10 for indirect measurement using R77                    |  |
|        | Uninstalled (OFF)                                | Sensor not connected (default)                                                   |  |
| JP13   | ADC AINCOM (U26) bias connection                 |                                                                                  |  |
|        | 1-2 shorted                                      | AINCOM connected to AGND (default)                                               |  |
|        | 2-3 shorted                                      | AINCOM (J8 pin 3) connected to 2.5-V VREF source (JP14)                          |  |
|        | Open                                             | AINCOM connected to J9 pin 3 only                                                |  |
| JP14   | VREF voltage supply source                       |                                                                                  |  |
|        | 1-2 shorted                                      | Supplied from U27 (default)                                                      |  |
|        | 2-3 shorted                                      | Supplied from U26 (if U26 internal reference is powered ON)                      |  |
|        | Open                                             | Indirectly supplied from J8 pin 1 when JP8 is connected to 2-3                   |  |
| Switch | Position                                         | Description                                                                      |  |
| S3     | Reset onboard controller (U1 RST)                |                                                                                  |  |
|        | Closed                                           | Tiva held in RESET                                                               |  |
|        | Open                                             | Normal operation                                                                 |  |
| S4     | BSL mode for Device Firmw                        | are Update (DFU)                                                                 |  |
|        | Closed (on RESET)                                | Total Tiva FLASH erasure (on release Tiva enumerates as a DFU device)            |  |
|        | Open                                             | Normal operation                                                                 |  |

Table 3. Jumper and Switch Options (continued)

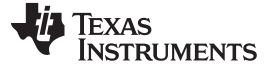

### 3.2 Header, Connector and Test Point Reference

This section provides the connection information and detail for all of the connectors and test points utilized on the EVM.

### 3.2.1 Analog Input Terminal Blocks

Analog input to the EVM can be connected at the terminal blocks located on the left side of the board (see Figure 3) to provide external analog signal input to the EVM for evaluation purposes. The functions for these terminal blocks are listed in Table 4 through Table 6. Information and connection diagrams for direct sensor input is detailed in Section 5.1. At no time should a voltage be applied that exceeds the absolute maximum ratings for the input of the ADS124S08. The only exception is when measuring an external voltage as discussed in Section 5.1.3.

| J9 | A10  |
|----|------|
| 2  | A11  |
| 3  | ACOM |
| J8 |      |
| 1  | RPO  |
| 2  | A8   |
| 3  | A9   |
| 4  | RNO  |
| J7 |      |
| 1  | A1   |
| 2  | A2   |
| 3  | A4   |
| 4  | AO   |
|    |      |

Figure 3. Input Terminal Blocks

| Function                                                                          | Signal Name | Pin |
|-----------------------------------------------------------------------------------|-------------|-----|
| Analog input to ADC (excitation current source output for 2-, 3-, and 4-wire RTD) | AIN1 (AIN5) | 1   |
| Analog input to ADC (excitation current source output for 3-wire RTD)             | AIN2 (AIN3) | 2   |
| Analog input to ADC                                                               | AIN4        | 3   |
| Analog input to ADC (excitation return current)                                   | AINO        | 4   |

### Table 5. Analog Input Terminal Block, J8

| Function                                                    | Signal Name   | Pin |
|-------------------------------------------------------------|---------------|-----|
| Analog reference input + to ADC (excitation voltage source) | REFP0         | 1   |
| Analog input + to ADC                                       | AIN8          | 2   |
| Analog input – to ADC                                       | AIN9          | 3   |
| Analog reference input – to ADC                             | REFPN/AVSS-SW | 4   |

# Table 6. Analog Input Terminal Block, J9

| Function                            | Signal Name | Pin |
|-------------------------------------|-------------|-----|
| Analog voltage input (1)            | AIN10       | 1   |
| Analog current input <sup>(2)</sup> | AIN11       | 2   |
| Analog common                       | AINCOM      | 3   |

<sup>(1)</sup> The voltage drop across R77 for the voltage divider input from the terminal block should never exceed the AVDD supply. Further information is found in Section 5.1.3.

(2) The voltage drop across current shunt resistor R78 should never exceed the AVDD supply. Further information is found in Section 5.1.3

# 3.2.2 External Clock

By default, a clock is supplied by the internal oscillator of the ADC. An external oscillator is not installed but can be added at Y3. The EVM also provides the capability to connect an external clock directly to the ADC using the connector J6 (see Table 7). When connecting to J6, either a direct connection can be made or a 0.1-inch spaced header can be installed with the clock being applied to the header. A typical clock source of 4.096 MHz will track with all timing shown in the ADS124S08 datasheet (SBAS660).

| Table 7. | External | Clock | Connector, | J6 |
|----------|----------|-------|------------|----|
|----------|----------|-------|------------|----|

| Function                        | Signal Name | Pin |
|---------------------------------|-------------|-----|
| External clock input +          | CLK         | 1   |
| External clock input – (ground) | AGND        | 2   |

When using an external oscillator (Y3), the oscillator enable pin is controlled by GPIO from the Tiva microcontroller. The default state for the oscillator enable is off, or logic low. The clock can be enabled by software command in the GUI. Information regarding the software command is found in Table 10.

### 3.2.3 Digital Interface Header

Table 8 lists the functions and pin numbers for all signals used on the digital interface.

| Function                    | ADC S              | ide                          | Proce                        | essor Side  |
|-----------------------------|--------------------|------------------------------|------------------------------|-------------|
|                             | Signal Name        | Pin<br>Number <sup>(1)</sup> | Pin<br>Number <sup>(2)</sup> | Signal Name |
| External voltage input      | GND                | 56                           | 55                           | EXT_5V      |
| Bank2 level shifter voltage | DVDD_3.3V          | 36                           | 35                           | DIG_VOLT2   |
| GPIO for ADC                | ADC_EXT_CLK_<br>EN | 34                           | 33                           | GPIO_0      |
|                             | ADC_RESET          | 32                           | 31                           | GPIO_1      |
|                             | ADC_START          | 28                           | 27                           | GPIO_3      |
| Bank1 level shifter voltage | DVDD_3.3V          | 18                           | 17                           | DIG_VOLT1   |
| SPI 0                       | ADC_DRDY           | 10                           | 9                            | SPI0_OTHERB |
|                             | ADC_SCLK           | 8                            | 7                            | SPI0_SCLK   |
|                             | ADC_CS             | 6                            | 5                            | SPI0_FS     |
|                             | ADC_MOSI           | 4                            | 3                            | SPI0_MOSI   |
|                             | ADC_MISO           | 2                            | 1                            | SPI0_MISO   |

# Table 8. Digital Interface, J3

<sup>(1)</sup> Even numbered pins not included are not connected.

<sup>(2)</sup> Odd numbered pins not included are connected to the Tiva microcontroller but the functionality is not used for this EVM. See Figure 32 for connection details.

### 3.2.4 Test Points

The test points listed in Table 9 may be used to probe onboard voltage supplies and signals.

# Table 9. Useful Test Points

| Function                       | Signal Name | Test Point  | Restrictions |
|--------------------------------|-------------|-------------|--------------|
| USB sourced supply             | USB_VBUS    | TP1         | Probe only   |
| USB sourced supply             | USB_VBUSP   | TP2         | Probe only   |
| 5.5-V output (U13)             | USB_IREG    | TP3         | Probe only   |
| 1.8 V output (U15)             | 1.8V        | TP4         | Probe only   |
| 5.0-V output (U14)             | ANA_ADC     | TP5         | Probe only   |
| 5.0 V output                   | AVDD_ADC    | TP6         | Probe only   |
| AGND = DGND                    | GND         | TP7 - TP10  | AGND = DGND  |
| 3.3-V output (U17)             | DIG_3.3V    | TP11        | Probe only   |
| 3.3-V output                   | DVDD_3.3V   | TP12        | Probe only   |
| AGND = DGND                    | GND         | TP17 - TP18 | AGND = DGND  |
| 2.5-V output (U26, if enabled) |             | TP19        | Probe only   |
| 2.5-V output (U27)             |             | TP21        | Probe only   |

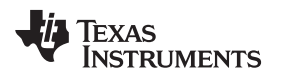

## 4 Software Details

# 4.1 Installing the Software

### 4.1.1 Delta-Sigma ADC EvaluaTion Software

Download the *Delta-Sigma ADC EvaluaTion Software* installer from the EVM tool page and save to a known folder. Run the installer and follow the on-screen prompts. Note that future software versions may show slightly different screens.

| 📲 Setup              |                                                                                                    | 🥶 Setup              |                                                                                                    |
|----------------------|----------------------------------------------------------------------------------------------------|----------------------|----------------------------------------------------------------------------------------------------|
| TEXAS<br>INSTRUMENTS | Setup - Delta-Sigma ADC EvaluaTion Software                                                                                               | TEXAS<br>INSTRUMENTS | License Agreement                                                                                                    |
|                      | Welcome to the Delta-Sigma ADC EvaluaTion Software Setup Wizard.                                                                          |                      | Please read the following License Agreement. You must accept the terms of this agreement before continuing with the installation.                                                                                                    |
|                      |                                                                                                    |                      | INPORTANT PLEASE CAREFULLY READ THE FOLLOWING LICENSE<br>AGREEMENT, WHICH IS LEGALLY BINDING. ATTER YOU FRAD IT,<br>YOU WILL BE ASKED WHETHER YOU ACCEPT AND AGREE TO ITS<br>TERMS. DO NOT CLICK I RAVE READ AND AGREE UNLESS: (1)<br>YOU WILL USE THE LICENSED MATERIALS FOR YOUR OWN BENEFIT<br>AND PERSONALLY ACCEPT, AGREE TO AND INTEND TO BE BOOND BY<br>THERE TEAMS. OF 13. YOU ARE ATTENDITIED TO BE BOOND BY |
|                      |                                                                                                    |                      | Do you accept this license?<br>I accept the agreement                                                                                                    |
|                      |                                                                                                    |                      | I do not accept the agreement                                                                                                    |
|                      | < Back Next >                                                                                                    |                      | < Back Next > Cancel                                                                                                    |
| 📲 Setup              |                                                                                                    | 📲 Setup              |                                                                                                    |
| TEXAS<br>INSTRUMENTS | Select Components                                                                                                    | TEXAS<br>INSTRUMENTS | Ready to Install                                                                                                    |
|                      | Select the components you want to install; clear the components you do not<br>want to install. Click Next when you are ready to continue. |                      | Setup is now ready to begin installing Delta-Sigma ADC EvaluaTion Software<br>on your computer.                                                                                                    |
|                      | Main Application Software     Click on a component to get a     detailed description     Orivers                                          |                      |                                                                                                    |
|                      | < Back Next >                                                                                                    |                      | < Back Next > Cancel                                                                                                    |
| 📲 Setup              |                                                                                                    |                      |                                                                                                    |
| TEXAS<br>INSTRUMENTS | Completing the Delta-Sigma ADC EvaluaTion Software Setup Wizard                                                                           |                      |                                                                                                    |
|                      | Setup has finished installing Delta-Sigma ADC EvaluaTion Software on your<br>computer.                                                    |                      |                                                                                                    |
|                      | View Readme File                                                                                                    |                      |                                                                                                    |
|                      | Create Desktop shortcut?  Launch program?                                                                                                 |                      |                                                                                                    |
|                      |                                                                                                    |                      |                                                                                                    |
|                      |                                                                                                    |                      |                                                                                                    |
|                      | < Back Finish Cancel                                                                                                    |                      |                                                                                                    |

Figure 4. Delta-Sigma Evaluation Engine Installation Instructions

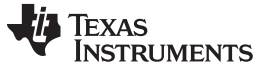

### 4.1.2 ADS124S08 Device Package

Download the *ADS124S08 Device Package* installer from the EVM tool page and save to a known folder. Run the *ADS124S08 Device Package* installer and follow the on-screen prompts. Note that future software versions may show slightly different screens.

| 🥶 Setup                                         | X -                                                   | 🐮 Setup                                                                                                    | × -                                                                                                    |
|-------------------------------------------------|-------------------------------------------------------|----------------------------------------------------------------------------------------------------|----------------------------------------------------------------------------------------------------|
| TEXAS<br>INSTRUMENTS                            | Setup - ADS124S08 Device Package                      | License Agreement                                                                                                    |                                                                                                    |
|                                                 | Welcome to the ADS124508 Device Package Setup Wizard. | Please read the following License Agreement. V<br>agreement before continuing with the installati<br>Source and Binary Code Internal Use 1<br>IMPORTANT PLEASE CAREFULLY READ THE<br>WHICH IS LEGALLY BINDING. AFTER YOU<br>HETHER YOU ACCEPT AND AGREE TO ITS 7<br>ZAAD AND AGREE UNLESS: (1) YOU WILL U<br>YOOR OWN BENEFIT AND PERSONALLY ACCES<br>BOOND BY THESE TEPHS; OR (2) YOU ARE<br>Do you accept this license?<br>I do not accep<br>InstallBuilder | ou must accept the terms of this<br>on.<br>License Agreement<br>FOLLOWING LICENSE AGREEMENT,<br>READ IT, YOU WILL BE ASKED<br>TERMS. DO NOT CLICK I HAVE<br>NSE THE LICENSED MATERIALS FOR<br>FT, AGREE TO AND INTEND TO BE<br>AUTHORIZED TO. AND INTEND TO<br>Preement<br>t the agreement |
|                                                 | < Back Next >                                         |                                                                                                    | < Back Next > Cancel                                                                                                    |
| 📲 Setup                                         |                                                       | 📲 Setup                                                                                                    |                                                                                                    |
| Ready to Install                                | *                                                     | TEXAS Completing the Wizard Wizard                                                                                                    | ADS124508 Device Package Setup                                                                                                    |
| Setup is now ready to begin i<br>InstallBuilder | installing ADS124508 Device Package on your computer. | Setup has finishe<br>your computer.                                                                                                    | d installing AD5124508 Device Package on                                                                                                    |
|                                                 | < Back Next >                                         |                                                                                                    | < Back Finish Cancel                                                                                                    |

Figure 5. ADS124S08 Device Package Installation Instructions

# 4.2 Connecting to the EVM Hardware

After the *Delta-Sigma ADC EvaluaTIon Software* and the *ADS124S08 Device Package* are installed, ensure that all jumpers and switches are in their default positions per Table 2, and then connect the hardware with the provided USB micro cable. Start the *Delta-Sigma ADC EvaluaTIon Software*. The GUI automatically detects the connected hardware and displays the device register map under the *Device* tab as shown in Figure 6.

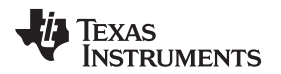

| 64 <u>88</u> ( |        | inter<br>Antica Cont | ada                                                     | -                                          |                    |                |          | 6                 | lelta-Sigma ADC EvaluaT | allion Software - ADS124500            |
|----------------|--------|----------------------|---------------------------------------------------------|--------------------------------------------|--------------------|----------------|----------|-------------------|-------------------------|----------------------------------------|
| Save           |        | Load agister Map     | Header Kadorio<br>Tools Additio<br>Interfac<br>Applicat | nal Data<br>tes + Analysis<br>tion Clients |                    |                |          |                   | User<br>Guide<br>Doct   | Databast  Databast  Databast  Databast |
| AD512          | 4508 1 | legister Map         |                                                         |                                            |                    |                |          | Register Controls |                         |                                        |
| Addres         | is Rec | ister Name           | Current                                                 | Default                                    | 7 6 5              | 4 3 2 1        | 0        | RESERVED          | Rev. 8                  | Ŧ                                      |
| 0x00           | 10     |                      | 0+08                                                    | 0x08                                       | 0 0 0              | 0 1 0 0        | 0        | DEV ID            | ADC134008               |                                        |
| 0x01           | ST.    | NTUS                 | 0x80                                                    | 0x80                                       | 1 0 0              | 0 0 0 0        | 0        | Devju             | AD0124008               |                                        |
| 0x02           | IN     | MUX                  | 0x01                                                    | 0x01                                       | 0 0 0              | 0 0 0 0        | 1        |                   |                         |                                        |
| 0x03           | PG     | A                    | 0x00                                                    | 0x00                                       | 0 0 0              | 0 0 0 0        | 0        |                   |                         |                                        |
| 0x04           | DA     | TARATE               | 0x14                                                    | 0x14                                       | 0 0 0              | 1 0 1 0        | 0        |                   |                         |                                        |
| 0x05           | RE     |                      | 0x10                                                    | 0x10                                       | 0 0 0              | 1 0 0 0        | 0        |                   |                         |                                        |
| 0x06           | 104    | ICMAG                | 0x00                                                    | 0x00                                       | 0 0 0              | 0 0 0 0        | 0        |                   |                         |                                        |
| 0x07           | 104    | ICMUX                | Over .                                                  | OvEE                                       | 1 1 1              | 1 1 1 1        | 1        |                   |                         |                                        |
| 0x06           | 10     | AG :                 | 0x00                                                    | 0x00                                       | 0 0 0              | 1 0 0 0        | 0        |                   |                         |                                        |
| 0,04           | 06     | CALO                 | 0.00                                                    | 0,00                                       | 0 0 0              | 0 0 0 0        | 0        |                   |                         |                                        |
| 0,08           | OF     | CALL                 | 0x00                                                    | 0x00                                       | 0 0 0              | 0 0 0 0        | 0        |                   |                         |                                        |
| 0x0C           | OF     | CALZ                 | 0+00                                                    | 0x00                                       | 0 0 0              | 0 0 0 0        | 0        |                   |                         |                                        |
| 0x00           | P54    | ALO DAL              | 0x00                                                    | 0x00                                       | 0 0 0              | 0 0 0 0        | 0        |                   |                         |                                        |
| 0x06           | P\$4   | A.1                  | 0x00                                                    | 0x00                                       | 0 0 0              | 0 0 0 0        | 0        |                   |                         | J                                      |
| 0x0F           | P54    | AL2                  | 0+40                                                    | 0x40                                       | 0 1 0              | 0 0 0 0        | 0        |                   |                         |                                        |
| 0x10           | GP     | ICOAT                | 0x00                                                    | 0x00                                       | 0 0 0              | 0 0 0 0        | 0        |                   |                         |                                        |
| 0x11           | GP     | IOCON                | 0x00                                                    | 0x00                                       | 0 0 0              | 0 0 0 0        | 0        |                   |                         |                                        |
|                |        |                      |                                                         |                                            |                    |                |          |                   |                         |                                        |
|                |        |                      |                                                         |                                            |                    |                |          |                   |                         |                                        |
|                |        |                      |                                                         |                                            |                    |                |          |                   |                         |                                        |
|                |        |                      |                                                         |                                            |                    |                |          |                   |                         |                                        |
|                |        |                      |                                                         |                                            |                    | 🗆 Inactive 🛛 N | oditying |                   | Refresh/Sync            | x: Write Defaults                      |
| 0.             |        |                      |                                                         |                                            |                    |                |          |                   |                         |                                        |
| () M           | gaser  | Accode prormation    | 20                                                      |                                            |                    |                |          |                   |                         |                                        |
| This           | Devi   | e Information        | Address 0x00  during device manufacture to              | indicate desire cho                        | our then in this s |                |          |                   |                         |                                        |
| Cum            | ent Va | ue 0x08 Default      | t Value: 0x08                                           |                                            |                    |                |          |                   |                         |                                        |
| -              | _      |                      |                                                         |                                            |                    |                |          |                   |                         |                                        |
|                | R      | Field Location: N    | 68 [] to LSB []                                         |                                            |                    |                |          |                   |                         |                                        |
|                | _      | Device re-Islan      | 10000 Barr B                                            |                                            |                    |                |          |                   |                         |                                        |
| =              | _      | current setting t    | CONTRACT OFFICE                                         |                                            |                    |                |          |                   |                         |                                        |
|                | R      | DEV_ID - DEV_ID      | )<br>618 [고 148 [조]                                     |                                            |                    |                |          |                   |                         |                                        |
|                |        | Device version       | Coll of Coll                                            |                                            |                    |                |          |                   |                         |                                        |
| _              | _      | Current Setting: (   | 0006 - AD5124508                                        |                                            |                    |                |          |                   |                         |                                        |
|                |        |                      |                                                         |                                            |                    |                |          |                   |                         |                                        |
| 0              | Hardwa | a Connected. Reads   | -                                                       |                                            |                    |                |          |                   |                         | D TEXAS INTEGMENTS                     |
|                |        |                      |                                                         |                                            |                    |                |          |                   |                         |                                        |

Figure 6. ADS124S08 Device Tab

# 4.3 Using the Software With the ADS124S08EVM

This section covers the functionality of the *ADS124S08 Device Package* only. For more information about the GUI operation and functionality, refer to the *Delta-Sigma ADC EvaluaTion Software User Manual* (SBAU260) for the core software documentation. A link to the documentation is also available by navigating to *File -> Options* from within the GUI.

Upon startup, the GUI scans for the connected hardware. Once the ADS124S08EVM is plugged into the USB, the *Device* tab refreshes to display the ADS124S08 *Register Map* as shown in Figure 6. The *Device* tab also grants user control over register settings with a detailed description for the current values in each register. Click the *Refresh/Sync* button to read back the value in all registers and update the register map. Selecting a single register will provide a detailed description for the current values in the *Register Decode Information* panel below the register map (see the lower half of Figure 7).

As an example for register configuration, Figure 7 and Figure 8 show specific details for the input MUX (INPMUX) register. In the figures are two columns showing the *Current* and *Default* values represented in hex for the ADS124S08 registers. There is also a column of the binary representation of the current register settings.

In the *Register Control* section are drop-down menu options for each available setting for the register. Using the INPMUX register as an example, the upper 4 bits correspond to the MUXP selection and the lower 4 bits correspond to the MUXN selection. The drop-down menu items are shown for the MUXN selection in Figure 8 with the lower 4 bits highlighted. If the MUXP menu is selected, the upper 4 bits will be highlighted. A similar action occurs for each of the registers resulting in the binary column having the affected bits highlighted by each selected menu drop down. In this way, the bit segments of the register can be identified for the menu items affecting the changes.

It should be noted that some of the bits or register contents cannot be changed; such as the ID register and the calibration registers.

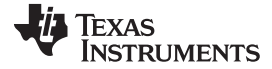

### Software Details

www.ti.com

| <u>8</u> 8 E | ) ☷   ╤                        |                                          |                                                 |                          |     |   | - |       |       | - | -  |         | Delta-Sigma ADC EvaluaTIon Software - ADS124S08 |
|--------------|--------------------------------|------------------------------------------|-------------------------------------------------|--------------------------|-----|---|---|-------|-------|---|----|---------|-------------------------------------------------|
| File         | Device                         | Scripts                                  |                                                 |                          |     |   |   |       |       |   |    |         |                                                 |
|              |                                |                                          |                                                 |                          |     |   |   |       |       |   |    |         | Datasheet<br>B. E2E Forum                       |
| Register     | • In                           | iterfaces +                              | Analysis                                        |                          |     |   |   |       |       |   |    |         | Guide 😓 Collateral -                            |
| Registeriii  | P                              | prication crief                          | 10                                              |                          |     |   |   |       |       |   |    |         | Documentation                                   |
| ADS124S      | 08 Register M                  | ар                                       |                                                 |                          |     |   |   |       |       |   |    |         | Register Controls                               |
| Address      | Register Name                  | 2                                        | Current                                         | Default                  | 7   | 6 | 5 | 4     | 3     | 2 | 1  | 0       | MUXP AINO ·                                     |
| 0x00         | ID                             |                                          | 0x08                                            | 0x08                     | 0   | 0 | 0 | 0     | 1     | 0 | 0  | 0       | MUXN AIN1                                       |
| 0x01         | STATUS                         |                                          | 0x80                                            | 0x80                     | 1   | 0 | 0 | 0     | 0     | 0 | 0  | 0       |                                                 |
| 0x02         | INPMUX                         |                                          | 0x01                                            | 0x01                     | 0   | 0 | 0 | 0     | 0     | 0 | 0  | 1       |                                                 |
| 0x03         | DATARATE                       |                                          | 0v14                                            | 0x14                     | 0   | 0 | 0 | 1     | 0     | 1 | 0  | 0       |                                                 |
| 0x05         | REF                            |                                          | 0x10                                            | 0x10                     | 0   | 0 | o | 1     | 0     | 0 | 0  | õ       |                                                 |
| 0x06         | IDACMAG                        |                                          | 0x00                                            | 0x00                     | 0   | 0 | 0 | 0     | 0     | 0 | 0  | 0       |                                                 |
| 0x07         | IDACMUX                        |                                          | 0xFF                                            | 0xFF                     | 1   | 1 | 1 | 1     | 1     | 1 | 1  | 1       |                                                 |
| 0x08         | VBIAS                          |                                          | 0x00                                            | 0x00                     | 0   | 0 | 0 | 0     | 0     | 0 | 0  | 0       |                                                 |
| 0x09         | SYS                            |                                          | 0x10                                            | 0x10                     | 0   | 0 | 0 | 1     | 0     | 0 | 0  | 0       |                                                 |
| 0x0A         | OFCAL0                         |                                          | 0x00                                            | 0x00                     | 0   | 0 | 0 | 0     | 0     | 0 | 0  | 0       |                                                 |
| 0x0B         | OFCAL1                         |                                          | 0x00                                            | 0x00                     | 0   | 0 | 0 | 0     | 0     | 0 | 0  | 0       |                                                 |
| 0x0C         | OFCAL2                         |                                          | 0x00                                            | 0x00                     | 0   | 0 | 0 | 0     | 0     | 0 | 0  | 0       |                                                 |
| 0x0D         | FSCALO                         |                                          | 0x00                                            | 0x00                     | 0   | 0 | 0 | 0     | 0     | 0 | 0  | 0       |                                                 |
| 0x0E         | FSCALL                         |                                          | 0x00                                            | 0x00                     | 0   | 1 | 0 | 0     | 0     | 0 | 0  | 0       |                                                 |
| 0×10         | GRODAT                         |                                          | 0x40                                            | 0x40                     | 0   | 1 | 0 | 0     | 0     | 0 | 0  | 0       |                                                 |
| 0x11         | GPIOCON                        |                                          | 0x00                                            | 0x00                     | 0   | 0 | 0 | 0     | 0     | 0 | 0  | 0       |                                                 |
|              |                                |                                          |                                                 |                          |     |   |   |       |       |   |    |         |                                                 |
|              |                                |                                          |                                                 |                          |     |   |   |       |       |   |    |         |                                                 |
|              |                                |                                          |                                                 |                          |     |   |   |       |       |   |    |         |                                                 |
|              |                                |                                          |                                                 |                          |     |   |   |       |       |   |    |         |                                                 |
|              |                                |                                          |                                                 |                          |     |   | [ | ] Ina | ctive |   | Mo | difying | Refresh/Sync Write Defaults                     |
|              | ter Derede Ief                 |                                          |                                                 |                          |     |   |   |       |       |   |    |         |                                                 |
| ···· Regi    | ster Decode Inf                | ormation                                 |                                                 |                          |     |   |   |       |       |   |    |         |                                                 |
| This re      | IUX : Input C                  | hannel Sele<br>e analoa innu             | ection - Address Ux<br>t channels connected the | 02<br>rough the input ML | IX. |   |   |       |       |   |    |         |                                                 |
| Currer       | nt Value: 0x01                 | Default Value                            | : 0x01                                          | ougn the topart to       |     |   |   |       |       |   |    |         |                                                 |
|              |                                | 41170                                    |                                                 |                          |     |   |   |       |       |   |    |         |                                                 |
| R/\          | N Field Locat                  | tion: MSB 7                              | to LSB 4                                        |                          |     |   |   |       |       |   |    |         |                                                 |
|              | Selects the p                  | ositive input char                       | inel                                            |                          |     |   |   |       |       |   |    |         |                                                 |
| =            | Current Se                     | ung: 0000b ·                             | - AINU                                          |                          | _   |   | _ | _     | _     | _ | _  | _       |                                                 |
| R/\          | N Field Locat<br>Selects the n | MUXN<br>tion: MSB 3<br>egative input cha | to LSB O                                        |                          |     |   |   |       |       |   |    |         |                                                 |
|              | Current Se                     | aung: uuulb ·                            | - AINI                                          |                          |     |   |   | _     | _     | _ | _  |         |                                                 |
|              |                                |                                          |                                                 |                          |     |   |   |       |       |   |    |         |                                                 |
|              |                                |                                          |                                                 |                          |     |   |   |       |       |   |    |         |                                                 |

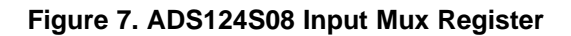

| 🖾 1 名 🗉<br>File  | Device Scripts                                          |                         | -       |   | 1 |   | 1 | 1 |   |   |   | Delta-Sigma ADC EvaluaTIon Software - ADS124S08 |
|------------------|---------------------------------------------------------|-------------------------|---------|---|---|---|---|---|---|---|---|-------------------------------------------------|
| Save<br>Register | Tools Additional<br>• Interfaces •<br>Application Clier | Data<br>Analysis<br>tts |         |   |   |   |   |   |   |   |   | User<br>Guide<br>Documentation                  |
| ADS124S          | 08 Register Map                                         |                         |         |   |   |   |   |   |   |   |   | Register Controls                               |
| Address          | Register Name                                           | Current                 | Default | 7 | 6 | 5 | 4 | 3 | 2 | 1 | 0 | MUXP AINO -                                     |
| 0x00             | ID                                                      | 0x08                    | 0x08    | 0 | 0 | 0 | 0 | 1 | 0 | 0 | 0 |                                                 |
| 0x01             | STATUS                                                  | 0x80                    | 0x80    | 1 | 0 | 0 | 0 | 0 | 0 | 0 | 0 | AINO                                            |
| 0x02             | INPMUX                                                  | 0x01                    | 0x01    | 0 | 0 | 0 | 0 | 0 | 0 | 0 | 1 | AIN1                                            |
| 0x03             | PGA                                                     | 0x00                    | 0x00    | 0 | 0 | 0 | 0 | 0 | 0 | 0 | 0 | AIN2                                            |
| 0x04             | DATARATE                                                | 0x14                    | 0x14    | 0 | 0 | 0 | 1 | 0 | 1 | 0 | 0 |                                                 |
| 0x05             | REF                                                     | 0x10                    | 0x10    | 0 | 0 | 0 | 1 | 0 | 0 | 0 | 0 | AIN5                                            |
| 0x06             | IDACMAG                                                 | 0x00                    | 0x00    | 0 | 0 | 0 | 0 | 0 | 0 | 0 | 0 | AIN6 (ADS124S08 only)                           |
| 0x07             | IDACMUX                                                 | 0xFF                    | 0xFF    | 1 | 1 | 1 | 1 | 1 | 1 | 1 | 1 | AIN7 (ADS124508 only)                           |
| 0x08             | VBIAS                                                   | 0x00                    | 0x00    | 0 | 0 | 0 | 0 | 0 | 0 | 0 | 0 | AIN9 (ADS124508 only)                           |
| 0x09             | SYS                                                     | 0x10                    | 0x10    | 0 | 0 | 0 | 1 | 0 | 0 | 0 | 0 | AIN10 (ADS124S08 only)                          |
| 0x0A             | OFCAL0                                                  | 0x00                    | 0x00    | 0 | 0 | 0 | 0 | 0 | 0 | 0 | 0 | AIN11 (ADS124S08 only)                          |
| 0x0B             | OFCAL1                                                  | 0x00                    | 0x00    | 0 | 0 | 0 | 0 | 0 | 0 | 0 | 0 |                                                 |

# Figure 8. ADS124S08 Input Mux Selection

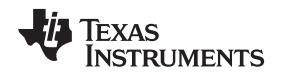

### 4.3.1 Data Collection

Data is collected through the GUI using the *Data Analysis* client which is accessed by clicking the corresponding *Data Analysis* icon in the upper left area in either the *Device* or *Scripts* tab. Details about data collection and saving collected data to a file are given in the *Delta-Sigma ADC EvaluaTion Software User Manual* (SBAU260). In the lower right portion of the *Data Analysis* client window is a voltage reference setting (*VRef*) that defaults to the value of the internal reference of the ADS124S08. The correct *VRef* value is important when displaying the *Time Domain* plot. There is also an input selection for the number of samples to collect. The default value is 2048 samples. When ready to collect the data and display the results in the window, press the *Collect Data* button. The desired number of samples will be collected and displayed. The EVM will flash the D2 LED approximately once a second during the data collection as an indicator that conversion data are being collected.

Three views of the data are possible. The first view, Figure 9, is the *Data Inspector*. This view shows the result codes collected as either decimal or hex values. The result data can be saved to a file for later review or as import into another application.

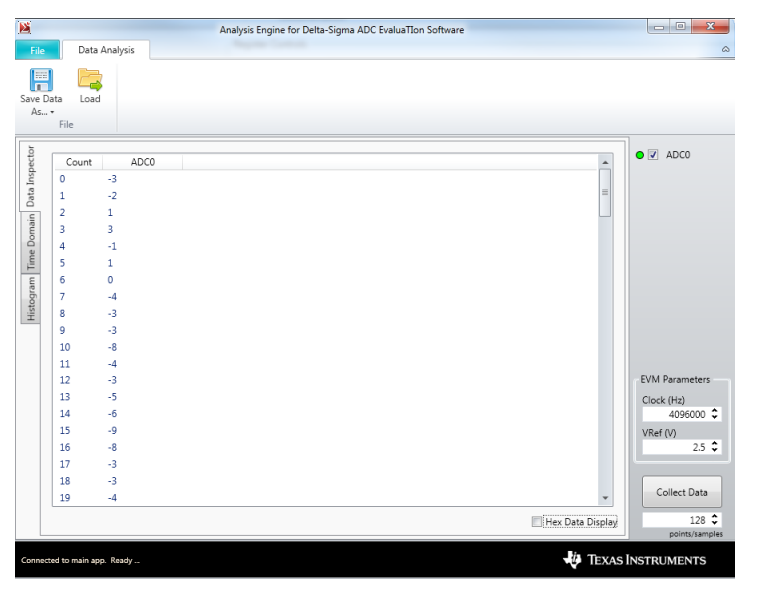

Figure 9. Data Inspector

The second view is shown in Figure 10 and is the *Time Domain* plot of the data. The data will display in the window based on the selection from the drop-down menu. The options are *Volts* (*Input Referred*), *Volts*, and *Codes*. At the bottom of the display are statistic calculations of the collected data.

Software Details

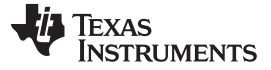

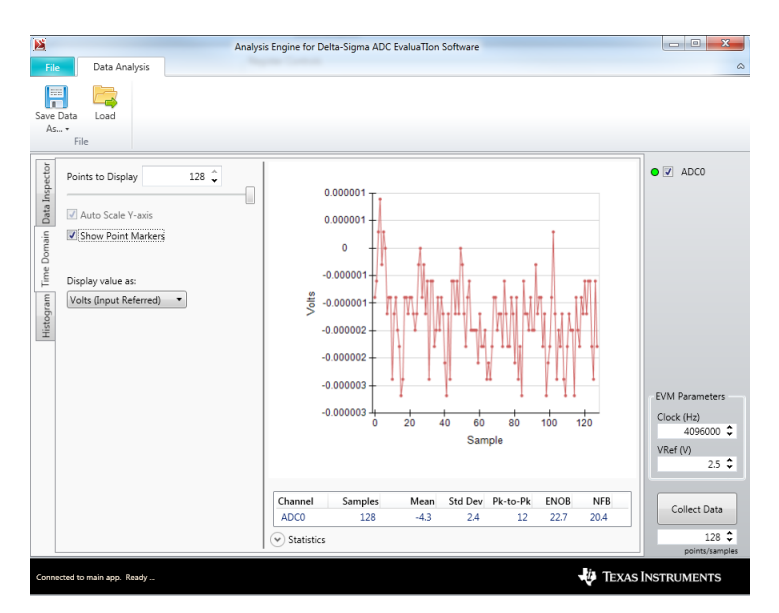

Figure 10. Time Domain

Along with the statistics information is the third view; the *Histogram* plot (Figure 11). The *Histogram* shows the distribution of the collected data based on the desired number of bins (*# Bins*) and the number of codes per bin (*# Codes/Bin*).

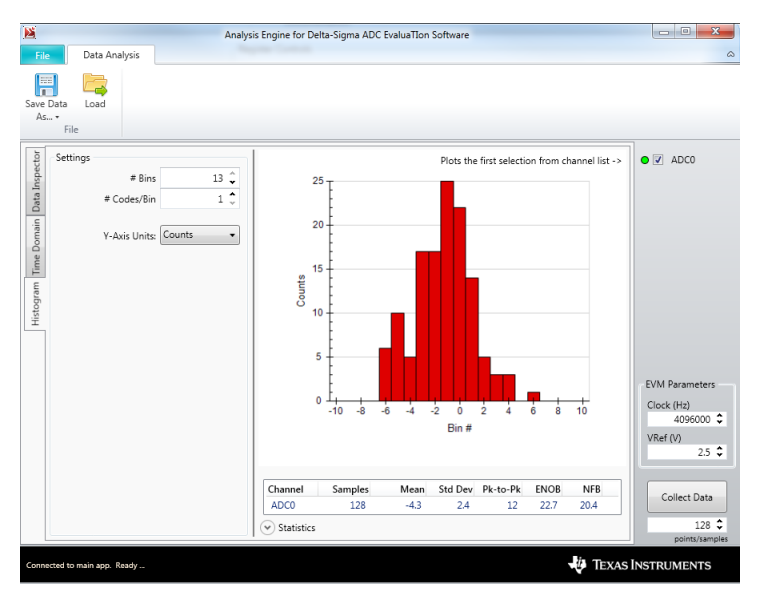

Figure 11. Histogram

The previous discussion pertains specifically to the ADC result data. In addition to the ADC data, *Status* or *CRC* data may be returned for *Data Analysis* depending on the settings in the SYS register. The result of *Status* and *CRC* data must be manually determined from the *Data Inspector* view. The data for *Status* and *CRC* will be meaningless for the *Time Domain* and *Histogram* views. It is suggested to uncheck *DSTATUS0* and *CRC0* boxes when viewing the *Time Domain* or *Histogram* plots.

## 4.3.2 ADS124S08 Commands

The ADS124S08EVM commands are given in Table 10. These commands are available for use within the *Scripts* tab. For more information about using scripts, refer to the *Delta-Sigma ADC EvaluaTion Software User Manual* (SBAU260). Script usage as it applies to the ADS124S08EVM is further explained in Section 4.3.3.

| Command          | Description                                                       | Format                                     |
|------------------|-------------------------------------------------------------------|--------------------------------------------|
| NULL             | Null command                                                      | NULL                                       |
| WAKE             | Wakeup from power-down mode                                       | WAKE                                       |
| SLEEP            | Enter a low power state                                           | SLEEP                                      |
| RESET            | Software reset - forces device into a POR state                   | RESET                                      |
| START            | Start or restart (synchronize) conversions                        | START                                      |
| STOP             | Stop conversions                                                  | STOP                                       |
| SFOCAL           | Self offset calibration                                           | SFOCAL                                     |
| SYOCAL           | System offset calibration                                         | SYOCAL                                     |
| SYGCAL           | System gain calibration                                           | SYGCAL                                     |
| RREG             | Read <number> registers beginning at <address></address></number> | RREG <address> <number></number></address> |
| WREG             | Write register <address> with <data></data></address>             | WREG <address> <data></data></address>     |
| READDATA         | Read conversion result                                            | READDATA                                   |
| EVM GPIO Comma   | nds                                                               |                                            |
| HOLDSTART        | Hardware START pin control with <number></number>                 | HOLDSTART <number></number>                |
|                  |                                                                   | Hold START pin low = $0$                   |
|                  |                                                                   | Hold START pin high = 1                    |
| HOLDCLOCK        | Hardware oscillator enable pin control with <number></number>     | HOLDCLOCK <number></number>                |
|                  |                                                                   | Oscillator (Y3) disable = 0                |
|                  |                                                                   | Oscillator (Y3) enable = 1                 |
| Standard EVM Com | nmands                                                            |                                            |
| COLLECT          | Collect data by collecting a <number> of samples</number>         | COLLECT <number></number>                  |
| COLLECTSTOP      | End any data collection in progress                               | COLLECTSTOP                                |
| COMMANDLIST      | Return the complete list of all available commands                | COMMANDLIST                                |
| ID               | Send EVM identification                                           | ID                                         |
| REGMAP           | Return the current contents of the ADC register map               | REGMAP                                     |
|                  |                                                                   |                                            |

### Table 10. ADS124S08 EVM Software Commands

### 4.3.3 Using Scripts

There are a number of *Predefined* scripts found under the *Scripts* tab. Scripts are available for each of the sensor input configurations listed in Section 5.1. These *Predefined* scripts are meant to be a type of pseudo code describing the setup of registers and sequence of events for the various configurations.

Figure 12 demonstrates one of the *Predefined* scripts within the script window. Once loaded, the script will highlight the top entry. The script can *Run* through the entire script all at once, or can run *Step by step*. The same script can be run again by first clicking *Reset* to highlight the first step in the script. The *Predefined* scripts contain a description of the purpose of the script, and each element of the script describes the action contained in each step. A more detailed view of the script is shown in Figure 13. Each script element acts as pseudo code for showing the register configuration and program flow that can be used in an end-application.

The scripts can be edited and saved as *User*-defined scripts. Other scripting commands are given in Table 11 in addition to the commands for the EVM in Table 10.

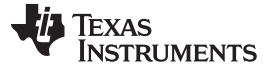

### Software Details

| Ni B, E I II *     Delta Sigma ADC EvaluaTion Software - ADS124508                                                                                                    |                     |
|----------------------------------------------------------------------------------------------------|---------------------|
| File Device Scripts                                                                                                    | ۵                   |
| 📰 🖸 Import 📰 🔛 📈 🎬 😿                                                                                                    |                     |
| Save Predefined User Tools Additional Data User Tools Additional Data                                                                                                    |                     |
| so netcan - Interfaces Analysis<br>Script Firlo Availabe Scripts Application Clients Documentation                                                                                                    |                     |
| Name 3-wire RID                                                                                                    |                     |
| Description This script uses a 3-wire RTD as sensor input connected to 17 pins 1, 2 and 4. High-side reference REF1 is used as the reference based on IDAC current of 1mA directed through AINS from IDAC 1. IDAC2 is directed through AINS for lead cancelation. Measurement is made from AIN1 to AIN2 at PGA gain of 4.                                                                                                    |                     |
| PAUSE<br>biological de la conservation de la conservation                                                                                                    | 💽 Run               |
| WREG 05 16                                                                                                    | (M) Step            |
| Unite the VM2 important turn on the internal internets for IGACs.<br>WRIEG 83 AD                                                                                                    | Reset               |
| PGA is reached and gain set to 4 Windows And a set to 4 Windows And a set to 4 Windows And And And And And And And And And And                                                                                                    |                     |
| VRCS UV 2. A CL/ANZ                                                                                                    |                     |
| WRE6 06 07 Set the URL monitories to 2000ut for URL2 and URL2 Set the URL monitories to 2000ut for URL2 and URL2 Set the URL monitories to 2000ut for URL2 and URL2 Set the URL monitories to 2000ut for URL2 Set the URL monitories to 2000ut for URL2 Set the URL2 Set the URL2 Se |                     |
| WREG 0114                                                                                                    |                     |
| WREGG 09 10                                                                                                    |                     |
| ent of a contract methods where the second second                                                                                                    |                     |
| Set the IDEC couples to ANIS and IDAC's to ANIS<br>DEFENDED                                                                                                    |                     |
| Rear los de regions cutiliga                                                                                                    |                     |
| To Contract of the Contract of the Contract of |                     |
| DELAY Sol License and the second second second second second second second second second second second second s                                                                                                    |                     |
| SFOCAL Aber and Contraction of the Contraction of the Contraction of t |                     |
| DELAY 500                                                                                                    |                     |
| West some wind for oblights connection to combrate                                                                                                    |                     |
|                                                                                                    |                     |
|                                                                                                    |                     |
|                                                                                                    |                     |
|                                                                                                    |                     |
|                                                                                                    | A                   |
|                                                                                                    |                     |
| Script Editing                                                                                                    |                     |
| Sending US8 >> ID                                                                                                    |                     |
| Sending USS >> COLLCTSFUP 128<br>77-00-00-002-00-00-03-80-00-00-14-81-00-00-08-2-00-00-10-00-00-00                                                                                                    | =                   |
|                                                                                                    |                     |
| 🖉 Hardware Connected. Ready                                                                                                    | 🚸 TEXAS INSTRUMENTS |

Figure 12. 3-Wire RTD Predefined Script

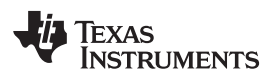

|                                                                                                    | ₹                                                                                                    |                                                                        |                        |
|----------------------------------------------------------------------------------------------------|----------------------------------------------------------------------------------------------------|------------------------------------------------------------------------|------------------------|
| File De                                                                                                    | evice                                                                                                    | Scripts                                                                |                        |
| Save                                                                                                    | • Import<br>New<br>kescan                                                                                             | Predefined User                                                        | Tools Addition         |
| Script Fil                                                                                                    | e IO                                                                                                    | Available Scripts                                                      | Applicati              |
| Name                                                                                                    | 3-wire RTD                                                                                                    |                                                                        |                        |
| Description                                                                                                    | This script                                                                                                    | uses a 3-wire RTD as s                                                 | ensor input connect    |
|                                                                                                    | is connected to                                                                                                    | 17 pige 1-2 and 4 with some                                            | man lands at 2 and 4   |
| WREG 05 16                                                                                                    | is connected to                                                                                                    | J7 pins 1, 2 and 4 with com                                            | imon leaas at 2 ana 4. |
| Use the REF1 inp                                                                                                    | out and turn or                                                                                                    | the internal reference for l                                           | DACs                   |
| WREG 03 0A<br>PGA is enabled o                                                                                                    | and aain set to                                                                                                    | 4                                                                      |                        |
| WREG 02 12                                                                                                    |                                                                                                    |                                                                        |                        |
| Use the inputs A                                                                                                    | IN1/AIN2                                                                                                    |                                                                        |                        |
| WREG 06 07<br>Set the IDAC ma                                                                                                    | anitude to 100                                                                                                    | MuA for IDAC1 and IDAC2                                                |                        |
| WREG 04 14                                                                                                    | to 20sps                                                                                                    |                                                                        |                        |
| Set the data rate                                                                                                    |                                                                                                    |                                                                        |                        |
| Set the data rate<br>WREG 09 10<br>Set the SYS_MOI                                                                                                    | N to normal inj                                                                                                    | put mode                                                               |                        |
| Set the data rate<br>WREG 09 10<br>Set the SYS_MOI<br>WREG 07 35                                                                                                    | N to normal inj                                                                                                    | put mode                                                               |                        |
| Set the data rate<br>WREG 09 10<br>Set the SYS_MOI<br>WREG 07 35<br>Set the IDAC1 of<br>REGMAP                                                                                                    | N to normal in<br>N to normal in                                                                                      | put mode<br>and IDAC2 to AIN3                                          |                        |
| Set the data rate<br>WREG 09 10<br>Set the SYS_MOI<br>WREG 07 35<br>Set the IDAC1 of<br>REGMAP<br>Read back the re                                                                                                    | N to normal inj<br>utput to AIN5 c<br>egister settings                                                                | put mode<br>and IDAC2 to AIN3                                          |                        |
| Set the data rate<br>WREG 09 10<br>Set the SYS_MOI<br>WREG 07 35<br>Set the IDAC1 or<br>REGMAP<br>Read back the re<br>HOLDSTART<br>Set START pin hi                                                                              | N to normal in<br>utput to AIN5 o<br>egister settings<br>1<br>igh for continue                                        | put mode<br>and IDAC2 to AIN3<br>ous conversions                       |                        |
| Set the data rate<br>WREG 09 10<br>Set the SYS_MOI<br>WREG 07 35<br>Set the IDAC1 of<br>REGMAP<br>Read back the re<br>HOLDSTART<br>Set START pin hi<br>DELAY 500<br>Delay to make s                                              | N to normal inj<br>utput to AINS o<br>egister settings<br>1<br>igh for continue<br>ure register red                   | put mode<br>and IDAC2 to AIN3<br>ous conversions<br>adback is complete |                        |
| Set the data rate<br>WREG 09 10<br>Set the SYS_MOI<br>WREG 07 35<br>Set the IDACI of<br>REGMAP<br>Read back the re<br>HOLDSTART<br>Set START pin hi<br>DELAY 500<br>Delay to make si<br>SFOCAL<br>Run the self offer             | N to normal inj<br>utput to AIN5 o<br>egister settings<br>1<br>igh for continue<br>ure register rec<br>et calibration | put mode<br>and IDAC2 to AIN3<br>ous conversions<br>adback is complete |                        |
| Set the data rate<br>WREG 09 10<br>Set the SYS_MOI<br>WREG 07 35<br>Set the IDAC1 of<br>REGMAP<br>Read back the re<br>HOLDSTART<br>Set START pin hi<br>DELAY 500<br>Delay to make s<br>SFOCAL<br>Run the self offso<br>DELAY 500 | N to normal in<br>utput to AINS o<br>egister settings<br>1<br>igh for continue<br>ure register red<br>et calibration  | put mode<br>and IDAC2 to AIN3<br>ous conversions<br>adback is complete |                        |

# Table 11. Special Scripting Commands

| Command  | Description                               | Format                    |
|----------|-------------------------------------------|---------------------------|
| DELAY    | Delay <number> of milliseconds</number>   | DELAY <number></number>   |
| PAUSE    | Pause execution of running script         | PAUSE                     |
| COLLECT  | Collect <number> samples of data</number> | COLLECT <number></number> |
| ANALYSIS | Open Data Analysis client to display data | ANALYSIS                  |

# 5 EVM Hardware Details

### 5.1 Analog Inputs

The analog inputs to the EVM can be connected at the terminal blocks located on the left side of the board (J7, J8, and J9). At no time should an input voltage be applied that will exceed the absolute maximum input ratings of the ADS124S08 for the AVDD supply voltage being. The only exception is when measuring an external voltage as discussed in Section 5.1.3. Various combinations for direct sensor input are provided for common sensor types used with the ADS124S08. However, sensor connections are not limited to the devices mentioned and many additional sensor types and combinations can also be connected to the ADS124S08.

In the following discussion, the various sensor connections are meant to show how those sensors can be connected and used with the ADS124S08. J7 allows for RTD or thermocouple sensor input. For bridge, thermistor, or thermocouple sensors, J8 can be used. J9 is designated for voltage or current measurement.

# 5.1.1 RTD and Thermocouple Measurements Using J7

Two different sensor types can be connected to J7. Table 12 demonstrates the various connections for each sensor type, the excitation source and ADC measurement channels used. Thermocouple and RTDs are the primary sensor types.

| Sensor                      | J7 Connection |      |      |      | Excitation | Current Source |      | ADC Inputs |      |
|-----------------------------|---------------|------|------|------|------------|----------------|------|------------|------|
|                             | TB-1          | TB-2 | TB-3 | TB-4 | (mA)       | AIN5           | AIN3 | AINP       | AINN |
| 2-wire RTD                  | А             |      |      | В    | 1          | Y              |      | AIN1       | AIN0 |
| 3-wire RTD                  | А             | В    |      | В    | 1          | Y              | Y    | AIN1       | AIN2 |
| 4-wire RTD                  | A             | А    | В    | В    | 1          | Y              |      | AIN2       | AIN4 |
| Thermocouple <sup>(1)</sup> |               | +    | -    |      |            |                |      | AIN2       | AIN4 |

| Table 12. | J7 | Sensor | Connector | Options |
|-----------|----|--------|-----------|---------|
|-----------|----|--------|-----------|---------|

<sup>(1)</sup> Thermocouple cold-junction can be measured by installing temperature sensor RT1 and using the 2-wire RTD configuration. See BOM Table 15 for sensor part information. Bias for proper common-mode can be provided from internal VBIAS connected to AIN4 or by installing equal value pullup and pulldown resistors at R62 and R89.

# 5.1.1.1 RTD Configurations

For RTD measurements the EVM circuit is designed for PT100 sensors. The sensor circuit uses a highside ratiometric reference with a current source for excitation sourced from AIN5. The excitation current creates a voltage across R68 that is used for the REF1 inputs. The same reference current also excites the RTD for any RTD sensor type. To maintain a proper common-mode voltage when using PGA gain, return current from the RTD passes through R70. Resistor values for R68 and R70 can be changed as required, such as when using a PT1000 RTD. A connection diagram for a 3-wire RTD is shown in Figure 14. The same J7 terminal block is also used for 2-wire and 4-wire RTDs, but the input configuration is different for each RTD type. See Figure 15 for 2-wire connections and Figure 16 for 4-wire connections.

Using the high-side reference as a single current source allows for a ratiometric measurement for all RTD sensor types. This is not the case for a low-side reference and a 3-wire RTD using two current sources. The second current source cancels lead resistance from the measurement, but also adds the noise of the current source to the low-side reference. For the 3-wire case, the RTD and low-side reference are not truly ratiometric. This differs from the high-side reference which still allows the cancellation of the lead resistance for 3-wire RTDs by using an additional current source through AIN3 that is not a part of the reference circuit.

The measurement result will be the ratio of the RTD resistance to the reference resistance. The voltage drop across the RTD ( $V_{RTD}$ ) is equal to the value of one code (LSB) times the number of codes in the ADC result. The full-scale range is based on the reference voltage which is equal to R68 times the excitation current ( $I_{EXC}$ ).

 $Code_{LSB} = Full-Scale Range / Total Number of Codes = \pm V_{REF} / PGA / (2^{24} - 1) = 2 \times V_{REF} / PGA / (2^{24} - 1)$ (1)  $V_{RTD} = Code_{LSB} \times Result_{CODES} = (2 \times R68 \times I_{EXC} / PGA) / (2^{24} - 1) \times Result_{CODES} V$ (2) Texas **NSTRUMENTS** 

www.ti.com

 $V_{RTD}$  is also equal to the resistance of the RTD times the excitation current.

 $V_{RTD} = R_{RTD} \times I_{EXC}$ 

(3)

Equating Equation 2 to Equation 3 and solving for the RTD resistance (R<sub>RTD</sub>), the I<sub>EXC</sub> term drops out of the equation and the RTD resistance  $R_{RTD}$  is found to be directly proportional to R68. (4)

 $R_{RTD} = (2 \times R68 \times Result_{CODES} / PGA) / (2^{24} - 1)$ 

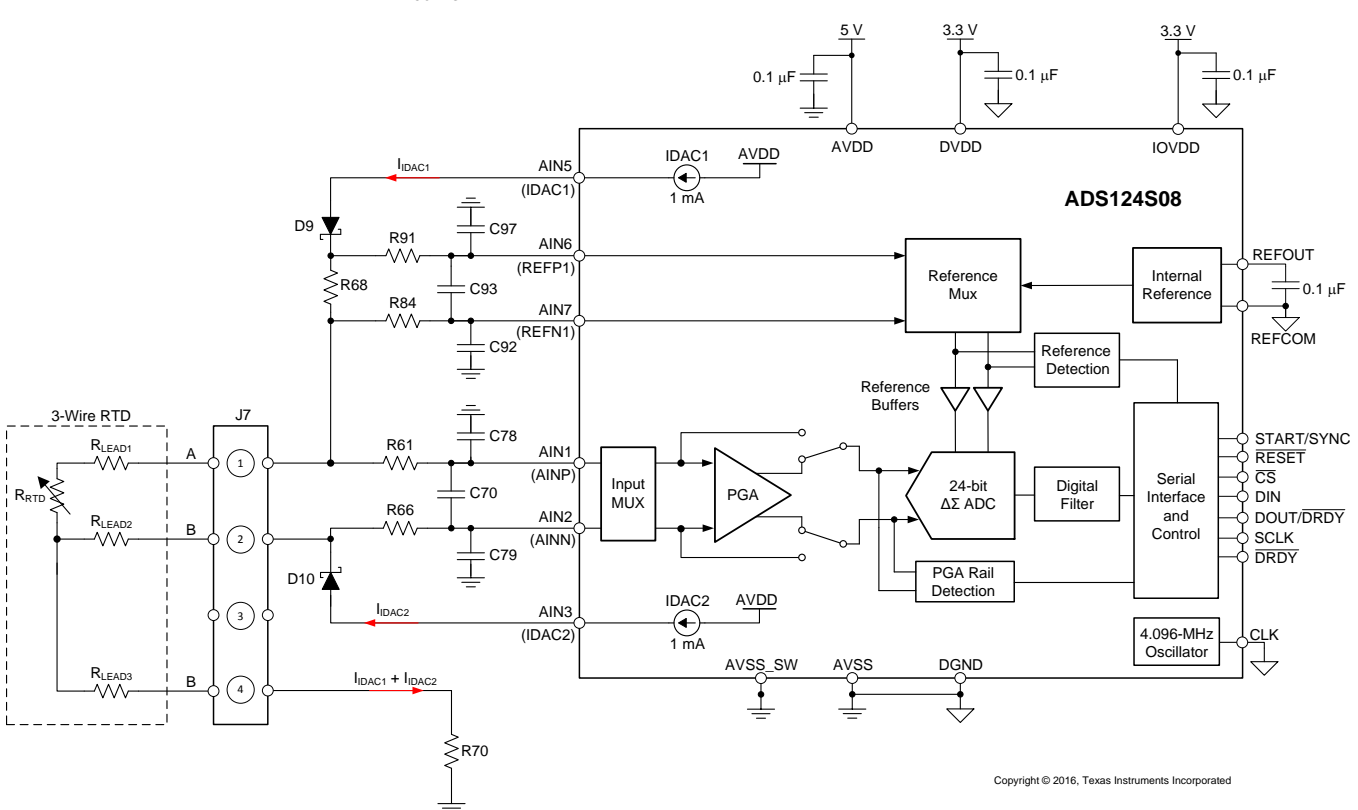

Figure 14. Simplified 3-Wire RTD Input Diagram

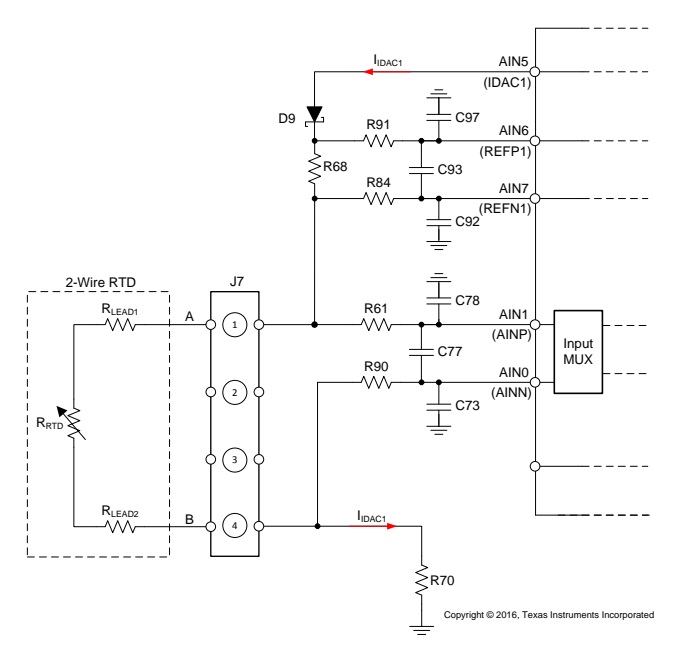

Figure 15. Simplified 2-Wire RTD Input Diagram

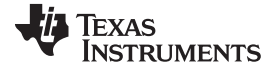

### EVM Hardware Details

www.ti.com

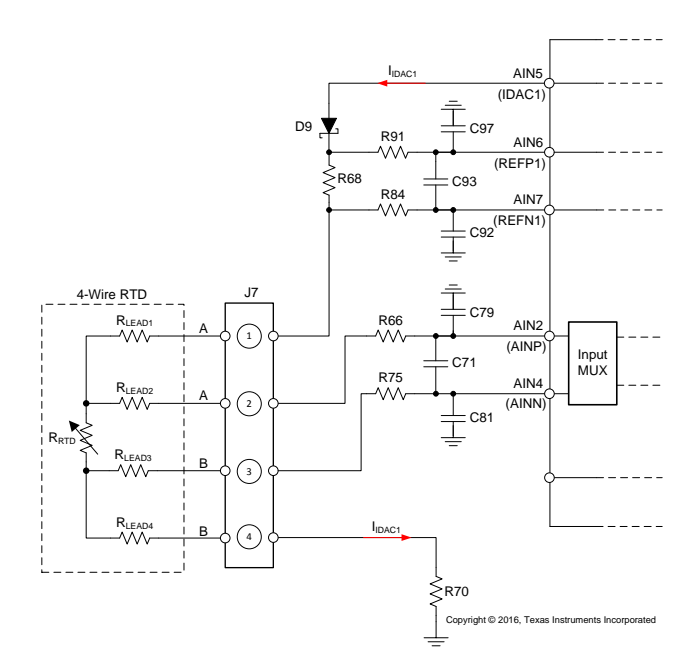

Figure 16. Simplified 4-Wire RTD Input Diagram

### 5.1.1.2 Thermocouple Configuration

When connecting a thermocouple to J7, the junction of the thermocouple and the terminal block create a second thermocouple. The temperature effect of the undesired thermocouple needs to be removed from the total temperature calculation. Typically, this calculation is described as cold-junction compensation. The cold-junction temperature can be measured by attaching an SMD chip, RTD, at RT1 (see Table 15 for device information) and calculating the cold-junction temperature from the RT1 resistance. Figure 17 is a connection diagram showing excitation of RT1 and the thermocouple input measurement channels.

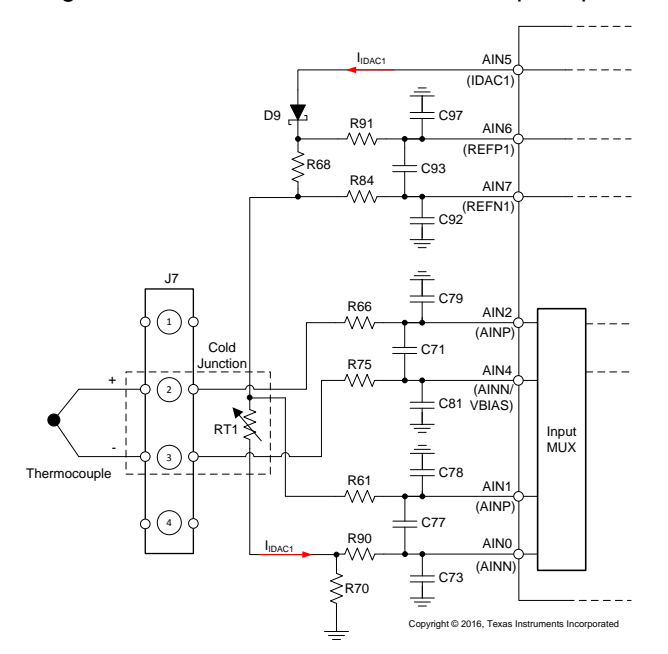

Figure 17. Simplified Thermocouple Input Diagram (J7)

SBAU272–October 2016 Submit Documentation Feedback

The RTD resistance of RT1 can be calculated using Equation 4. Another method to calculate the resistance is to first measure the voltage drop across RT1 ( $V_{RT1}$ ).  $V_{RT1}$  can be directly measured by the ADC and the resistance value of RT1 ( $R_{RT1}$ ) can be calculated by dividing the measured voltage for  $V_{RT1}$  by the excitation current  $I_{IDAC1}$ .

$$\mathsf{R}_{\mathsf{RT1}} = \mathsf{V}_{\mathsf{RT1}} / \mathsf{I}_{\mathsf{IDAC1}} \Omega$$

If the PT100 chip RTD is used for RT1, standard PT100 lookup tables can be used to determine the cold-junction temperature. The cold-junction temperature is used to determine the cold-junction voltage ( $V_{CJ}$ ) by using a reverse lookup table for the thermocouple type being used.

The temperature for the desired connected thermocouple at J7 is the addition of the voltages of the ADC measured thermocouple ( $V_{TC}$ ) and the cold-junction voltage ( $V_{CJ}$ ).

 $V_{ACTUAL} = V_{TC} + V_{CJ} V$ 

(6)

(5)

The actual thermocouple temperature can be determined from the desired thermocouple-type lookup tables using  $V_{ACTUAL}$ . All thermocouple calculations can be accomplished using the polynomial equations for the thermocouple type being used instead of the lookup table.

# 5.1.2 Bridge, Thermistor, and Thermocouple Measurements Using J8

J8 allows for a variety of sensor input as detailed in Table 13.

| Sensor                      |      | J8 Con | nection |      | Referen            | ce Inputs           | ADC Inputs |      |
|-----------------------------|------|--------|---------|------|--------------------|---------------------|------------|------|
|                             | TB-1 | TB-2   | TB-3    | TB-4 | REFP0              | REFN0               | AINP       | AINN |
| Bridge                      | E+   | S+     | S–      | E-   | AVDD<br>(JP8, 1-2) | AGND<br>(JP11, 1-2) | AIN8       | AIN9 |
| Thermistor/Resistor         | R1   | R2/T1  | T2      |      | VREF<br>(JP8, 2-3) | AGND<br>(JP11, 2-3) | AIN8       | AIN9 |
| Thermocouple <sup>(1)</sup> |      | +      | -       |      |                    |                     | AIN8       | AIN9 |

### Table 13. J8 Sensor Connector Options

<sup>(1)</sup> Thermocouple cold-junction can be measured by using RT2 after installing jumper JP12. See Table 14 for more information. Bias for proper common-mode can be provided by installing equal value pullup and pulldown resistors at R71 and R72.

# 5.1.2.1 Bridge Configuration

Bridge sensors, such as a load-cell, can be connected so that the excitation of the bridge is also used as the ADC reference. This arrangement allows for a ratiometric measurement limiting the affects of noise and drift in the conversion result. The bridge connection is shown in Figure 18.

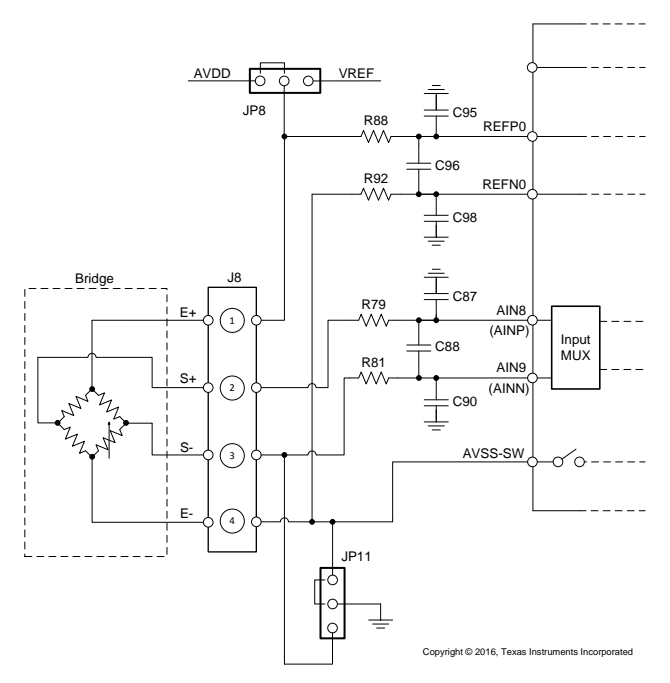

Figure 18. Simplified Bridge Input Diagram

When jumper JP8 is connected to the AVDD supply, AVDD becomes the source for excitation and is also connected to the REF0 reference input. One option for excitation return current to AGND can be accomplished by directly connecting the bridge to AGND by using JP11. Another option is to use the low-side switch internal to the ADS124S08 to complete the excitation current path (with JP11 removed).

As the measurement circuit is ratiometric, the output of the bridge will be proportional to the excitation. One type of bridge circuit is a strain gauge load-cell which is used in weight scales. A load-cell will have a sensitivity of a specific output voltage at full-rated capacity for each volt of excitation and is expressed as mV / V for full-scale output. The most common sensitivities range from 1 to 3 mV / V at the rated capacity of the load-cell. The desired result might be in resistance, weight, or pressure. However, the ADC output code result is related to a fraction of the reference voltage and because of this, bridge measurements are often confusing. A conversion to the desired result is required as the ADC does not measure any of the desired quantities directly.

As an example, the load-cell case will be used with a sensitivity of 2 mV / V and a full-scale capacity of 10 kg. The excitation and reference voltage is 5 V. The full-scale output voltage will be equal to the excitation voltage multiplied by the sensitivity.

$$V_{OUTPUT} = V_{EXC} \times V_{SENSITIVITY} = 5 V \times 2 mV / V = 10 mV$$

(7)

(9)

The full-scale range of the ADC is two times the reference voltage divided by the applied gain. As the output is very small, the maximum PGA gain can be applied.

$$V_{FS} = \pm (V_{REF} / PGA) = 2 \times V_{EXC} / PGA = 2 \times 5 V / 128 = 10 / 128 = 78.125 mV = \pm 39.0625 mV$$
 (8)

For this example only about one-eighth of the total available full-scale range will be utilized. The impact of noise on the measurement must be carefully considered. Conversion noise will be a factor of the PGA setting, data rate, and digital filter setting. The conversion noise will directly impact the flicker-free scale resolution. A flicker-free or noise-free resolution occurs at the point where noise no longer affects the repeatability of the measurement. Repeatability can be calculated in a couple of different ways. One approach is to use the capacity of the load-cell times the noise (peak to peak) divided by the full-scale output at the rated capacity for the excitation being used. This approach gives a quick indication of the best case noise-free resolution of the measurement.

```
Repeatability = (Capacity × V_{NOISEp-to-p}) / V_{OUTPUT}
```

Continuing the example using a PGA gain of 128, SINC3 filter and a data rate of 100 SPS, there may be typical noise of 520 nV, peak to peak. The repeatability can be calculated for the 10-kg capacity load-cell used.

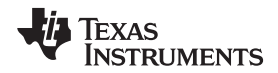

EVM Hardware Details

(10)

Repeatability = 
$$(10 \text{ kg} \times 520 \text{ nV}) / 10 \text{ mV} = 520 \text{ mg}$$

Repeatability is also the representation of the value of a single noise-free code (count). As proof, a similar analysis approach using noise-free counts will result in the same repeatability. The ADC result has a voltage relationship that directly relates to the reference voltage and applied gain. A single count (code) is a function of the full-scale range of the ADC divided by the total available codes.

$$V_{\text{CODE}} = V_{\text{FS}} / (2^{(24)} - 1) = 78.125 \text{ mV} / 16777215 = 4.66 \text{ nV}$$
 (11)

The number of codes representing conversion noise is the noise voltage divided by the voltage value of one code.

$$Code_{NOISE} = V_{NOISE_{D-top}} / V_{CODE} = 520 \text{ nV} / 4.66 \text{ nV} = 111.7 \text{ codes}$$
 (12)

The number of noise codes can be easily converted to number of bits which equates to 6.803 bits of noise. The total number of noise-free bits equals the total number of ADC bits (24-bit resolution for the ADS124S08) less the noise bits. For the example, the noise-free bits total 17.197 bits. The number of noise-free counts for the capacity of the load-cell is equal to the total available counts for noise-free resolution times the ratio of the maximum output of the load-cell to the full-scale range.

$$Counts_{NOISF-FRFF} = 2^{(17.197)} \times V_{OUTPUT} / V_{FS} = 150249 \times 10 \text{ mV} / 78.125 \text{ mV} = 19232 \text{ codes}$$
(13)

Using the noise-free counts the repeatability will be equal to the capacity divided by the number of counts.

Repeatability = Capacity / Counts<sub>NOISE-FREE</sub> = 
$$10 \text{ kg} / 19232 = 520 \text{ mg}$$
 (14)

As shown, the result of equation Equation 10 equates to Equation 14 and is proportional to the noise. The repeatability calculation is a best case scenario based solely on the typical converter noise with shorted input. Any system noise, such as EMI / RFI, will degrade the repeatability further.

### 5.1.2.2 Thermistor Configuration

Another sensor option for J8 is temperature measurement using a thermistor. Temperature is a calculation based on the resistance value of the thermistor. This measurement requires a known resistor to create a voltage divider in series with the thermistor. The thermistor connection is shown in Figure 19.

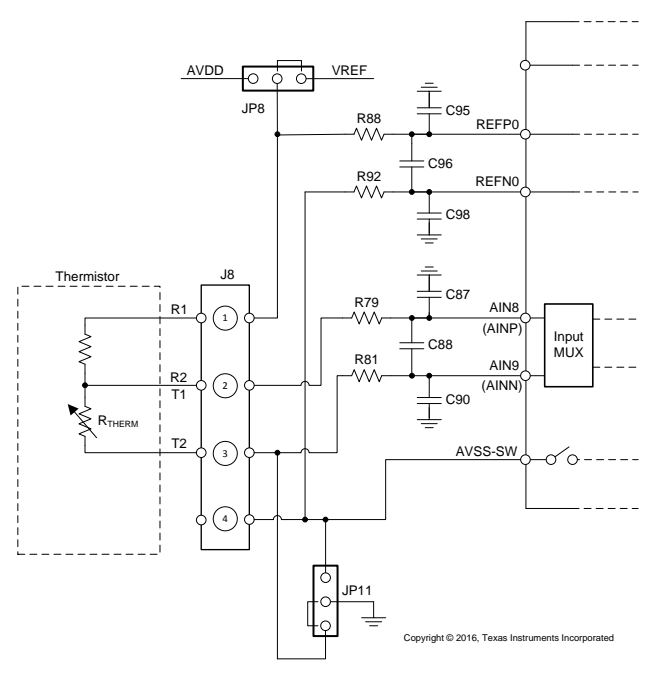

Figure 19. Simplified Thermistor Input Diagram

The series combination of the known resistance and the thermistor is excited using the VREF voltage source. The voltage drop across the thermistor is measured by the ADC and the resistance is calculated based on the current flowing in the series combination. The known resistance is used for calculating the current by dividing the known resistance voltage drop by the value of resistance.

 $R_{\text{THERM}} = V_{\text{THERM}} / I_{\text{THERM}} = V_{\text{THERM}} / [(\text{VREF} - V_{\text{THERM}}) / R_{\text{KNOWN}}] = (V_{\text{THERM}} \times R_{\text{KNOWN}}) / (\text{VREF} - V_{\text{THERM}})$ (15)

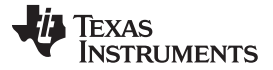

### EVM Hardware Details

Using the value of the calculated resistance, the temperature can be found using the lookup table for the thermistor being used.

### 5.1.2.3 Thermocouple Configuration

A thermocouple can also be connected to J8 with the cold-junction measured by thermistor RT2. To use RT2, JP12 must be shorted (installed). The previous discussion in Section 5.1.2.2 is similar to the measurement used on the EVM, except the thermistor is not directly measured. Instead, the voltage drop across RT2 is calculated based on the known resistance. Further discussion regarding this measurement is found in Section 5.1.3. The thermocouple connection when using J8 is shown in Figure 20.

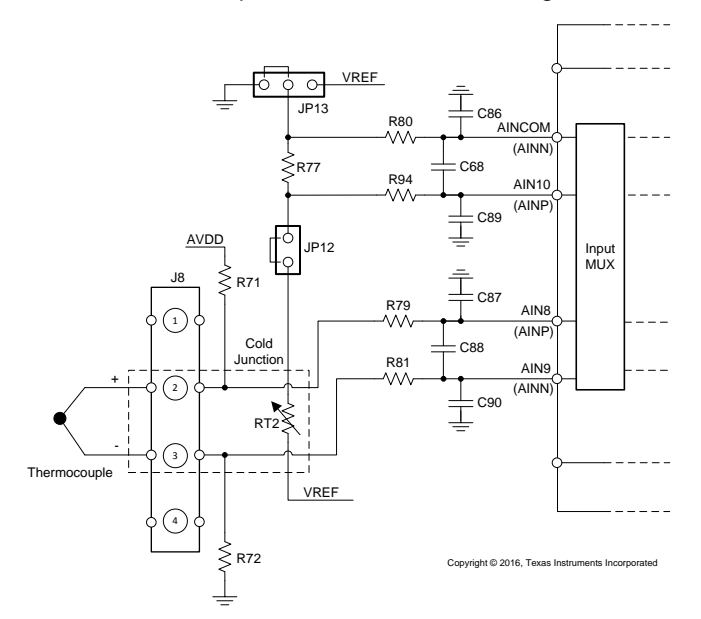

Figure 20. Simplified Thermocouple Input Diagram (J8)

### 5.1.3 Voltage and Current Measurements Using J9

Voltages measurements greater than AVDD and current measurements up to 24 mA can be made using J9. The possible input combinations are shown in Figure 21. Table 14 details the input range allowed for the possible configurations and analog supply voltages. The EVM uses a voltage divider (R76 and R77) so that up to 24 V can be applied when AINCOM is connected to AGND (JP13) and the reference voltage is AVDD (REF0). When AINCOM is connected to VREF (JP13), the input range changes to ±12 V to ensure the input remains within AVDD to AVSS. The measured voltage from the ADC must be converted to the proper input voltage value based on the scaling of the values of the resistor divider.

$$V_{\rm IN} = V_{\rm R77} \times ({\rm R76 + R77}) / {\rm R77} = V_{\rm R77} \times (93.1 + 24) / 24 = V_{\rm R77} \times (117.1 / 24) V$$
(16)

When voltage measurements are taken, JP12 must be open, or not installed. It is not possible to measure an external voltage applied to J9 and also measure and calculate the voltage for RT2 at the same time.

Current measurement is a calculated measurement using the low-side shunt resistor R78 (100  $\Omega$ ). The voltage drop across this resistor is measured by the ADC and current is calculated from the voltage result divided by the value of R78.

$$I_{IN} = V_{IN} / R78 = V_{IN} / 100 A$$

(17)

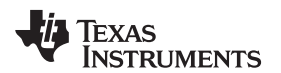

### EVM Hardware Details

| Sensor              |         | <b>J9</b> Connection |        | AVDD (V) | AINCOM | ADC Inputs |        |  |
|---------------------|---------|----------------------|--------|----------|--------|------------|--------|--|
|                     | TB-1    | TB-2                 | TB-3   |          | (JP13) | AINP       | AINN   |  |
| 0–24 V (REF = 5 V)  | +       |                      | -      | 5        | AGND   | AIN10      | AINCOM |  |
| 0–15 V (REF = AVDD) | +       |                      | -      | 5 or 3.3 | AGND   | AIN10      | AINCOM |  |
| ±12 V (REF = 2.5 V) | ±       |                      | Common | 5        | VREF   | AIN10      | AINCOM |  |
| 0–24 mA             |         | +                    | -      | 5 or 3.3 | AGND   | AIN11      | AINCOM |  |
| ±24 mA              |         | ±                    | Common | 5        | VREF   | AIN11      | AINCOM |  |
| ±7 mA               |         | ±                    | Common | 5 or 3.3 | VREF   | AIN11      | AINCOM |  |
| Thermistor (RT2)    | JP12-ON |                      |        | 5 or 3.3 | AGND   | AIN10      | AINCOM |  |

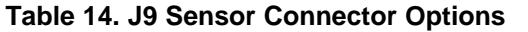

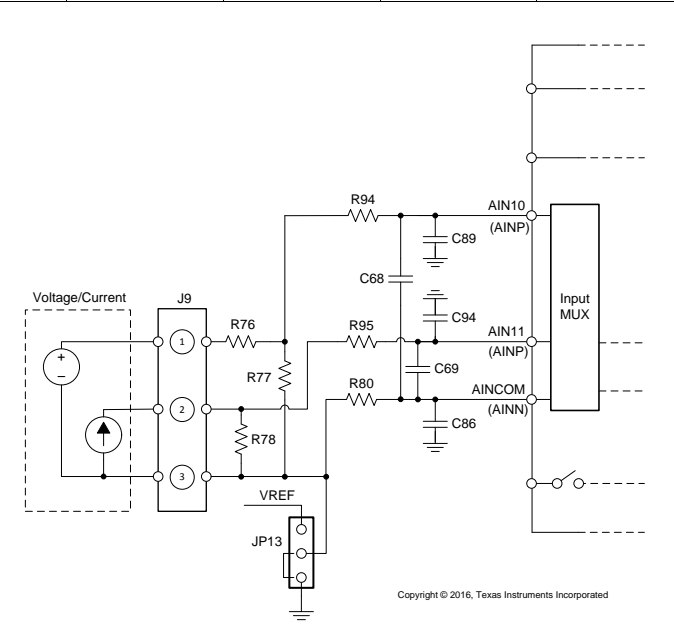

Figure 21. Simplified Voltage and Current Input Diagram

### 5.1.3.1 Thermistor Configuration and Measurement

The resistance of RT2 is a calculated measurement when JP12 is shorted (installed). RT2 is a part of a voltage divider circuit with R77 (Figure 20). The voltage drop across RT2 ( $V_{RT2}$ ) is calculated from the value of VREF less the voltage drop across R77 ( $V_{R77}$ ).  $V_{R77}$  is directly measured by the ADC. The current through RT2 is calculated from the voltage drop across R77 and the resistance value of R77. The resistance of RT2 is calculated from the voltage across RT2 divided by the current through R77. Temperature can be calculated from the resistance value of RT2 as given by the sensor manufacturer (Table 15).

$$R_{RT2} = (VREF - V_{R77}) / I_{R77} = (2.5 V - V_{R77}) / (V_{R77} / 24 k\Omega) = (2.5 V \times 24 k\Omega / V_{R77}) - 24 k\Omega$$
(18)

# 5.2 Digital Inputs

Access the digital signals of the device using J3. The J3 header allows for the connection to a logic analyzer or when the EVM is used in a stand-alone configuration for connections to an external microprocessor or microcontroller.

If controlling the ADS124S08 with an external processor, power down the onboard TM4C1294NCPDT by placing a jumper on JP1. This can be accomplished by soldering a wire between the JP1 terminals or by installing a 2-pin, 0.1-in spaced header that has the pins shorted with a shorting block (see Table 3).

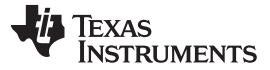

### EVM Hardware Details

### 5.3 Clock

By default, a clock is supplied to the ADC using the internal oscillator of the ADS124S08. To connect an external clock to the device, follow the detailed information in Section 3.2.2.

# 5.4 ADC Reference

The reference of the ADC can be provided by using the internal reference of the ADS124S08, or by connecting an external reference source to either the REF0 or REF1 inputs on the EVM. External reference inputs are differential input pairs.

The REF1 input pair is dedicated for use with the high-side reference for ratiometric RTD measurements, and is excited by using the ADC current source. The REF1 current source must make a complete circuit path to AVSS (analog ground) for current to flow through resistor R68 when used to establish the reference voltage.

The REF0 input is primarily used to make ratiometric bridge measurements. The excitation voltage is also the reference voltage. The excitation voltage is supplied through JP8, and is either the AVDD supply voltage (selected at JP9), or the 2.5-V source (selected at JP14). The excitation path is completed by installing the jumper at JP11 to the analog ground (JP11, pins 1 and 2).

It is also possible to connect an independent voltage source to J8 pins 1 and 4. When connecting an external voltage, reference JP8 should be removed to prevent any voltage contention between voltage sources (Figure 22).

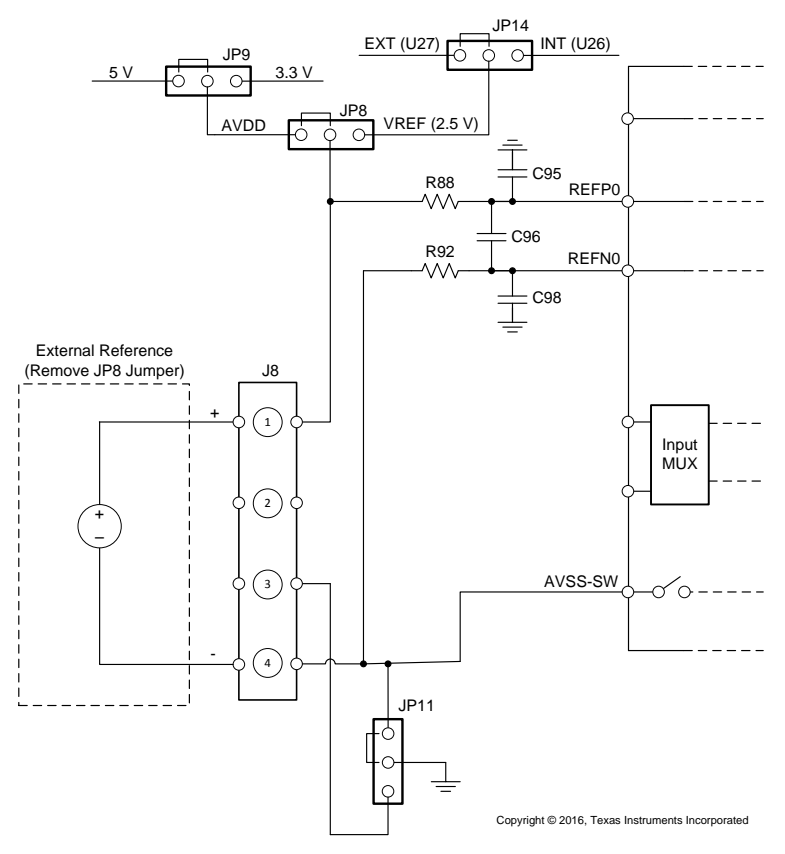

Figure 22. Simplified REF0 Input

### 5.5 Reset

Hardware reset the ADC by pressing S3. This is a whole system reset which resets the microcontroller and will re-enumerate the Tiva, when released. If only a reset of the ADC is required, then use the *Reset* command.

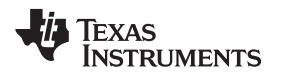

# 6 Power Supply Connections – EVM and ADC

# 6.1 Powering the EVM

The EVM is only powered by the USB connection at J1.

# 6.2 Powering the ADS124S08

The ADS124S08 analog supply is provided at the AVDD and AVSS connections. The digital section of the ADS124S08 requires a DVDD supply for the ADC core digital and an IOVDD supply for the digital interface.

## 6.2.1 Analog Supply Configuration

The EVM is designed to be operated by using a unipolar supply. This means that AVSS is tied to analog ground and bipolar supply operation is unavailable on the EVM. For AVDD, two possible voltage sources are available at jumper JP9. Achieving 3.3 V is possible when JP9 pins 1 and 2 are shorted and 5 V is possible by shorting JP9 pins 2 and 3 (default). Jumper JP5 can be used for direct current measurement of the AVDD current into the ADC by removing the jumper and connecting a DC current meter between the pins.

## 6.2.2 Digital Supply

The digital supply has only one voltage source option of 3.3 V for both DVDD and IOVDD. Jumper JP6 can be used for direct current measurement of the IOVDD current into the ADC by removing the jumper and connecting a DC current meter between the pins. DVDD current can be measured at JP7.

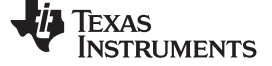

# 7 ADS124S08 Bill of Materials, PCB Layouts, and Schematics

# 7.1 Bill of Materials

**NOTE:** All components should be compliant with the *European Union Restriction on Use of Hazardous Substances* (RoHS) directive. Some part numbers may be either leaded or RoHS. Verify that purchased components are RoHS-compliant. (For more information about TI's position on RoHS compliance, see http://www.ti.com.)

| Designator                                                                                                 | Qty | Value  | Description                                                       | Package Reference | Part Number         | Manufacturer        | Alternate Part<br>Number | Alternate<br>Manufacturer |
|----------------------------------------------------------------------------------------------------|-----|--------|-------------------------------------------------------------------|-------------------|---------------------|---------------------|--------------------------|---------------------------|
| !PCB1                                                                                                    | 1   |        | Printed Circuit Board                                             |                   | PA014               | Any                 |                          |                           |
| C1, C20                                                                                                    | 2   | 2.2uF  | CAP, CERM, 2.2 µF, 35 V, ± 10%, X5R, 0603                         | 0603              | GRM188R6YA225KA12D  | Murata              |                          |                           |
| C2, C3, C4, C5, C6, C7,<br>C11, C16, C17, C18, C19,<br>C22, C23, C24, C25, C26,<br>C27, C30, C35, C74, C75 | 21  | 0.1uF  | CAP, CERM, 0.1 μF, 25 V, ± 5%, X7R, 0603                          | 0603              | 06033C104JAT2A      | AVX                 |                          |                           |
| C12, C13                                                                                                   | 2   | 6.8pF  | CAP, CERM, 6.8 pF, 50 V, ± 4%, C0G/NP0, 0603                      | 0603              | 06035A6R8CAT2A      | AVX                 |                          |                           |
| C14, C15                                                                                                   | 2   | 12pF   | CAP, CERM, 12 pF, 50 V, ± 5%, C0G/NP0, 0603                       | 0603              | C0603C120J5GACTU    | Kemet               |                          |                           |
| C21, C38, C39, C41, C42,<br>C76, C80, C91                                                                  | 8   | 1uF    | CAP, CERM, 1 µF, 25 V, ± 10%, X7R, 0603                           | 0603              | GRM188R71E105KA12D  | Murata              |                          |                           |
| C31                                                                                                    | 1   | 4.7uF  | CAP, CERM, 4.7 µF, 50 V, ± 10%, X7R, 1206                         | 1206              | GRM31CR71H475KA12L  | Murata              |                          |                           |
| C32                                                                                                    | 1   | 22uF   | CAP, CERM, 22 μF, 16 V, ± 20%, X7R, 1210                          | 1210              | C3225X7R1C226M      | TDK                 |                          |                           |
| C33                                                                                                    | 1   | 10uF   | CAP, CERM, 10 $\mu F,$ 25 V, $\pm$ 10%, X7R, 1206_190             | 1206_190          | C1206C106K3RACTU    | Kemet               |                          |                           |
| C34                                                                                                    | 1   | 100pF  | CAP, CERM, 100 pF, 25 V, ± 10%, X7R, 0603                         | 0603              | 06033C101KAT2A      | AVX                 |                          |                           |
| C36                                                                                                    | 1   | 47uF   | CAP, CERM, 47 µF, 16 V, ± 15%, X5R, 1206                          | 1206              | C3216X5R1C476M160AB | TDK                 |                          |                           |
| C37                                                                                                    | 1   | 0.01uF | CAP, CERM, 0.01 $\mu\text{F},$ 250 V, $\pm$ 10%, C0G/NP0, 0603    | 0603              | C1608C0G1E103J      | TDK                 |                          |                           |
| C40, C43                                                                                                   | 2   | 1000pF | CAP, CERM, 1000 pF, 100 V, ± 5%, X7R, 0603                        | 0603              | 06031C102JAT2A      | AVX                 |                          |                           |
| C68, C69, C70, C71, C77,<br>C88, C93, C96                                                                  | 8   | 4700pF | CAP, CERM, 4700 pF, 25 V, ± 5%, C0G/NP0, 0603                     | 0603              | C1608C0G1E472J      | TDK                 |                          |                           |
| C72                                                                                                    | 1   | 10uF   | CAP, CERM, 10 µF, 25 V, ± 20%, X5R, 0603                          | 0603              | GRM188R61E106MA73D  | Murata              |                          |                           |
| C73, C78, C79, C81, C86,<br>C87, C89, C90, C92, C94,<br>C95, C97, C98                                      | 13  | 470pF  | CAP, CERM, 470 pF, 50 V, ± 5%, C0G/NP0, 0603                      | 0603              | GRM1885C1H471JA01D  | Murata              |                          |                           |
| C83, C85                                                                                                   | 2   | 0.33uF | CAP, CERM, 0.33 $\mu F,$ 16 V, $\pm$ 10%, X7R, 0603               | 0603              | C0603C334K4RACTU    | Kemet               |                          |                           |
| D1, D2, D4                                                                                                 | 3   | Green  | LED, Green, SMD                                                   | LED_0603          | LTST-C191TGKT       | Lite-On             |                          |                           |
| D3                                                                                                    | 1   | Red    | LED, Red, SMD                                                     | LED_0603          | LTST-C191KRKT       | Lite-On             |                          |                           |
| D9, D10                                                                                                    | 2   | 70V    | Diode, Schottky, 70 V, 0.07 A, SOT-23                             | SOT-23            | BAS70-7-F           | Diodes Inc.         |                          |                           |
| H1, H2, H3, H4                                                                                             | 4   |        | Bumpon, Cylindrical, 0.312 X 0.200, Black                         | Black Bumpon      | SJ61A1              | 3M                  |                          |                           |
| J1                                                                                                    | 1   |        | Connector, Receptacle, Micro-USB Type B, R/A, Bottom<br>Mount SMT | 7.5x2.45x5mm      | 0473460001          | Molex               |                          |                           |
| J7, J8                                                                                                    | 2   |        | Terminal Block, 3.5mm Pitch, 4x1, TH                              | 14x8.2x6.5mm      | ED555/4DS           | On-Shore Technology |                          |                           |
| J9                                                                                                    | 1   |        | Terminal Block, 3.5mm Pitch, 3x1, TH                              | 10.5x8.2x6.5mm    | ED555/3DS           | On-Shore Technology |                          |                           |
| JP5, JP6, JP7, JP12                                                                                        | 4   |        | Header, 2mm, 2x1, Tin, TH                                         | Header, 2mm, 2x1  | TMM-102-01-T-S      | Samtec              |                          |                           |

### Table 15. ADS124S08 EVM Bill of Materials

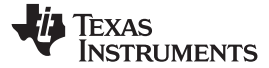

# Table 15. ADS124S08 EVM Bill of Materials (continued)

| Designator                                                                           | Qty | Value   | Description                                                                                               | Package Reference              | Part Number       | Manufacturer      | Alternate Part<br>Number | Alternate<br>Manufacturer |
|--------------------------------------------------------------------------------------|-----|---------|----------------------------------------------------------------------------------------------------|--------------------------------|-------------------|-------------------|--------------------------|---------------------------|
| JP8, JP9, JP11, JP13, JP14                                                           | 5   |         | Header, 2mm, 3x1, Tin, TH                                                                                 | Header, 2mm, 3x1               | TMM-103-01-T-S    | Samtec            |                          |                           |
| L1                                                                                   | 1   | 1uH     | Inductor, Wirewound, Ferrite, 1 µH, 2.05 A, 0.045 ohm, SMD                                                | 1210                           | LQH32PN1R0NN0     | Murata            |                          |                           |
| LBL1                                                                                 | 1   |         | Thermal Transfer Printable Labels, 0.650" W x 0.200" H - 10,000 per roll                                  | PCB Label 0.650"H x<br>0.200"W | THT-14-423-10     | Brady             |                          | None                      |
| R1, R22, R24, R25, R40                                                               | 5   | 1.00k   | RES, 1.00 k, 1%, 0.1 W, 0603                                                                              | 0603                           | CRCW06031K00FKEA  | Vishay-Dale       |                          |                           |
| R2                                                                                   | 1   | 8.06k   | RES, 8.06 k, 1%, 0.1 W, 0603                                                                              | 0603                           | CRCW06038K06FKEA  | Vishay-Dale       |                          |                           |
| R3, R10, R19, R21, R86,<br>R87                                                       | 6   | 10.0k   | RES, 10.0 k, 1%, 0.1 W, 0603                                                                              | 0603                           | CRCW060310K0FKEA  | Vishay-Dale       |                          |                           |
| R4, R12                                                                              | 2   | 100     | RES, 100, 1%, 0.1 W, 0603                                                                                 | 0603                           | CRCW0603100RFKEA  | Vishay-Dale       |                          |                           |
| R9, R17, R33, R36, R83,<br>R85, R93, R96, R97                                        | 9   | 0       | RES, 0, 5%, 0.1 W, 0603                                                                                   | 0603                           | CRCW06030000Z0EA  | Vishay-Dale       |                          |                           |
| R11                                                                                  | 1   | 1.00Meg | RES, 1.00 M, 1%, 0.1 W, 0603                                                                              | 0603                           | CRCW06031M00FKEA  | Vishay-Dale       |                          |                           |
| R13                                                                                  | 1   | 4.87k   | RES, 4.87 k, 1%, 0.1 W, 0603                                                                              | 0603                           | CRCW06034K87FKEA  | Vishay-Dale       |                          |                           |
| R14                                                                                  | 1   | 2.00k   | RES, 2.00 k, 1%, 0.1 W, 0603                                                                              | 0603                           | CRCW06032K00FKEA  | Vishay-Dale       |                          |                           |
| R18                                                                                  | 1   | 51      | RES, 51, 5%, 0.1 W, 0603                                                                                  | 0603                           | CRCW060351R0JNEA  | Vishay-Dale       |                          |                           |
| R20, R23, R32                                                                        | 3   | 100k    | RES, 100 k, 1%, 0.1 W, 0603                                                                               | 0603                           | CRCW0603100KFKEA  | Vishay-Dale       |                          |                           |
| R28, R39, R41                                                                        | 3   | 0.1     | RES, 0.1, 1%, 0.1 W, 0603                                                                                 | 0603                           | ERJ-L03KF10CV     | Panasonic         |                          |                           |
| R29                                                                                  | 1   | 768k    | RES, 768 k, 1%, 0.1 W, 0603                                                                               | 0603                           | RC0603FR-07768KL  | Yageo America     |                          |                           |
| R30                                                                                  | 1   | 20.0k   | RES, 20.0 k, 1%, 0.1 W, 0603                                                                              | 0603                           | RC0603FR-0720KL   | Yageo America     |                          |                           |
| R31                                                                                  | 1   | 215k    | RES, 215 k, 1%, 0.1 W, 0603                                                                               | 0603                           | RC0603FR-07215KL  | Yageo America     |                          |                           |
| R57, R58, R59, R60, R63,<br>R64, R67, R69                                            | 8   | 47      | RES, 47, 5%, 0.1 W, 0603                                                                                  | 0603                           | CRCW060347R0JNEA  | Vishay-Dale       |                          |                           |
| R61, R66, R75, R79, R80,<br>R81, R84, R88, R90, R91,<br>R92, R94, R95                | 13  | 4.12k   | RES, 4.12 k, 1%, 0.1 W, 0603                                                                              | 0603                           | RC0603FR-074K12L  | Yageo America     |                          |                           |
| R68, R70                                                                             | 2   | 1.00k   | RES, 1.00 k, 0.1%, 0.125 W, 0805                                                                          | 0805                           | RG2012P-102-B-T5  | Susumu Co Ltd     |                          |                           |
| R74                                                                                  | 1   | 470k    | RES, 470 k, 5%, 0.1 W, 0603                                                                               | 0603                           | CRCW0603470KJNEA  | Vishay-Dale       |                          |                           |
| R76                                                                                  | 1   | 93.1k   | RES, 93.1 k, 0.1%, 0.1 W, 0603                                                                            | 0603                           | RG1608P-9312-B-T5 | Susumu Co Ltd     |                          |                           |
| R77                                                                                  | 1   | 24.0k   | RES, 24.0 k, 0.1%, 0.1 W, 0603                                                                            | 0603                           | RG1608P-243-B-T5  | Susumu Co Ltd     |                          |                           |
| R78                                                                                  | 1   | 100     | RES, 100, 0.1%, 0.1 W, 0603                                                                               | 0603                           | RG1608P-101-B-T5  | Susumu Co Ltd     |                          |                           |
| R82                                                                                  | 1   | 1.1     | RES, 1.1, 5%, 0.1 W, 0603                                                                                 | 0603                           | CRCW06031R10JNEA  | Vishay-Dale       |                          |                           |
| RT2                                                                                  | 1   | 15k ohm | Thermistor NTC, 15k ohm, 5%, 0805                                                                         | 0805                           | NCP21XW153J03RA   | Murata            |                          |                           |
| S3, S4                                                                               | 2   |         | Switch, Tactile, SPST-NO, 0.05A, 12V, SMT                                                                 | Switch, 4.4x2x2.9 mm           | TL1015AF160QG     | E-Switch          |                          |                           |
| SH-JP5, SH-JP6, SH-JP7,<br>SH-JP8, SH-JP9, SH-JP11,<br>SH-JP12, SH-JP13, SH-<br>JP14 | 9   | 1x2     | Shunt, 2mm, Gold plated, Black                                                                            | 2mm Shunt, Closed Top          | Samtec            | 2SN-BK-G          |                          |                           |
| TP17, TP18                                                                           | 2   | Double  | Terminal, Turret, TH, Double                                                                              | Keystone1573-2                 | 1573-2            | Keystone          |                          |                           |
| U1                                                                                   | 1   |         | Tiva C Series Microcontroller, PDT0128A                                                                   | PDT0128A                       | TM4C1294NCPDTI3R  | Texas Instruments | TM4C1294NCPDTI3          | Texas Instruments         |
| U2                                                                                   | 1   |         | Highly Integrated Full Featured Hi-Speed USB 2.0 ULPI<br>Transceiver, QFN-32                              | 5x5 QFN-32                     | USB3320C-EZK      | Microchip         |                          |                           |
| U3                                                                                   | 1   |         | USB ESD Solution with Power Clamp, 4 Channels, -40 to +85 deg C, 6-pin SON (DRY), Green (RoHS & no Sb/Br) | DRY0006A                       | TPD4S012DRYR      | Texas Instruments | Equivalent               | Texas Instruments         |

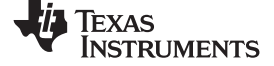

| Table 15. ADS124S08 EV | M Bill of Materials (continued) |
|------------------------|---------------------------------|
|------------------------|---------------------------------|

| Designator                                         | Qty | Value  | Description                                                                                                    | Package Reference | Part Number          | Manufacturer        | Alternate Part<br>Number | Alternate<br>Manufacturer |
|----------------------------------------------------|-----|--------|----------------------------------------------------------------------------------------------------|-------------------|----------------------|---------------------|--------------------------|---------------------------|
| U5, U7                                             | 2   |        | 8-BIT BIDIRECTIONAL VOLTAGE-LEVEL TRANSLATOR<br>FOR OPEN-DRAIN AND PUSH-PULL APPLICATIONS,<br>RGY0020A                                                                                     | RGY0020A          | TXS0108ERGYR         | Texas Instruments   |                          | Texas Instruments         |
| U6, U8                                             | 2   |        | SINGLE BUFFER/DRIVER WITH OPEN-DRAIN OUTPUT, DCK0005A                                                                                                    | DCK0005A          | SN74LVC1G07DCKR      | Texas Instruments   | SN74LVC1G07DCKT          | Texas Instruments         |
| U9                                                 | 1   |        | Dual Inverter Buffer/Driver With Open-Drain Outputs,<br>DCK0006A                                                                                                    | DCK0006A          | SN74LVC2G06DCKR      | Texas Instruments   |                          | Texas Instruments         |
| U11                                                | 1   |        | Single Inverter Buffer/Driver With Open-Drain Output, DCK0005A                                                                                                    | DCK0005A          | SN74LVC1G06DCKR      | Texas Instruments   | SN74LVC1G06DCKT          | Texas Instruments         |
| U13                                                | 1   |        | TINY 1.5-A BOOST CONVERTER WITH ADJUSTABLE<br>INPUT CURRENT LIMIT, DSG0008A                                                                                                    | DSG0008A          | TPS61252DSGR         | Texas Instruments   | TPS61252DSGT             | Texas Instruments         |
| U14                                                | 1   |        | 36-V, 1-A, 4.17-uVRMS, RF LDO Voltage Regulator,<br>RGW0020A                                                                                                    | RGW0020A          | TPS7A4700RGWR        | Texas Instruments   | TPS7A4700RGWT            | Texas Instruments         |
| U15                                                | 1   |        | Single Output High PSRR LDO, 150 mA, Fixed 1.8 V Output,<br>2.5 to 6.5 V Input, with Low IQ, 5-pin SC70 (DCK), -40 to 85<br>deg C, Green (RoHS & no Sb/Br)                                 | DCK0005A          | TPS71718DCKR         | Texas Instruments   | Equivalent               | Texas Instruments         |
| U16                                                | 1   |        | 3-Pin Voltage Supervisors with Active-Low, Open-Drain Reset, DBZ0003A                                                                                                    | DBZ0003A          | TLV803MDBZR          | Texas Instruments   | TLV803MDBZT              | Texas Instruments         |
| U17                                                | 1   |        | 1-A Low-Dropout Regulator With Reverse Current Protection, DRV0006A                                                                                                    | DRV0006A          | TPS73733DRVR         | Texas Instruments   | TPS73733DRVT             | Texas Instruments         |
| U25                                                | 1   |        | High-Speed USB 2.0 (480 Mbps) 1:2 Multiplexer /<br>Demultiplexer Switch with Single Enable, 6 ohm RON, 2.5 to<br>3.3V, -40 to 85 deg C, 10-Pin UQFN (RSE), Green (RoHS &<br>no Sb/Br)      | RSE0010A          | TS3USB221ERSER       | Texas Instruments   | Equivalent               | Texas Instruments         |
| U26                                                | 1   |        | Low-Power, Low-Noise, Highly-Integrated, 12-Channel, 24-Bit,<br>Delta-Sigma Analog-to-Digital Converter (ADC) with<br>Programmable Gain Amplifier (PGA) and Voltage Reference,<br>PBS0032A | PBS0032A          | ADS124S08IPBSR       | Texas Instruments   | ADS124S08IPBS            | Texas Instruments         |
| U27                                                | 1   |        | Low Noise, Very Low Drift, Precision Voltage Reference, -40<br>to 125 deg C, 8-pin MSOP(DGK), Green (RoHS & no Sb/Br)                                                                      | DGK0008A          | REF5025AIDGKR        | Texas Instruments   | Equivalent               | Texas Instruments         |
| Y1                                                 | 1   |        | CRYSTAL, 32.768KHZ, 7PF, SMD                                                                                                    | 1.5x1.4x6.7mm     | SSPT7F-7PF20-R       | Seiko Instruments   |                          |                           |
| Y2                                                 | 1   |        | Crystal, 25 MHz, 18 pF, SMD                                                                                                    | ABM3              | ABM3-25.000MHZ-D2Y-T | Abracon Corporation |                          |                           |
| C8                                                 | 0   | 10uF   | CAP, CERM, 10 μF, 25 V, ± 20%, X5R, 0603                                                                                                    | 0603              | GRM188R61E106MA73D   | Murata              |                          |                           |
| C9, C10, C28, C29, C45,<br>C54, C56, C60, C65, C82 | 0   | 0.1uF  | CAP, CERM, 0.1 μF, 25 V, ± 5%, X7R, 0603                                                                                                    | 0603              | 06033C104JAT2A       | AVX                 |                          |                           |
| C44, C46, C48, C51, C52,<br>C53, C62, C63, C64     | 0   | 10uF   | CAP, CERM, 10 μF, 35 V, ± 10%, X7R, 1206                                                                                                    | 1206              | GMK316AB7106KL       | Taiyo Yuden         |                          |                           |
| C47, C50, C55, C61, C66                            | 0   | 0.01uF | CAP, CERM, 0.01 µF, 25 V, ± 10%, X7R, 0603                                                                                                    | 0603              | GRM188R71E103KA01D   | Murata              |                          |                           |
| C49                                                | 0   | 1uF    | CAP, CERM, 1 µF, 25 V, ± 10%, X7R, 0603                                                                                                    | 0603              | GRM188R71E105KA12D   | Murata              |                          |                           |
| C57                                                | 0   | 1100pF | CAP, CERM, 1100 pF, 50 V, ± 5%, C0G/NP0, 0603                                                                                                    | 0603              | GRM1885C1H112JA01D   | Murata              |                          |                           |
| C58                                                | 0   | 0.22uF | CAP, CERM, 0.22 μF, 25 V, ± 10%, X5R, 0603                                                                                                    | 0603              | 06033D224KAT2A       | AVX                 |                          |                           |
| C59                                                | 0   | 10pF   | CAP, CERM, 10 pF, 50 V, ± 5%, C0G/NP0, 0603                                                                                                    | 0603              | 06035A100JAT2A       | AVX                 |                          |                           |
| C67                                                | 0   | 4700pF | CAP, CERM, 4700 pF, 100 V, ± 10%, X7R, 0603                                                                                                    | 0603              | 06031C472KAT2A       | AVX                 |                          |                           |
| C84                                                | 0   | 0.01uF | CAP, CERM, 0.01 µF, 25 V, ± 5%, C0G/NP0, 0603                                                                                                    | 0603              | C0603H103J3GACTU     | Kemet               |                          |                           |
| D5                                                 | 0   | 12V    | Diode, TVS, Uni, 12 V, 600 W, SMB                                                                                                    | SMB               | SMBJ12A-13-F         | Diodes Inc.         |                          |                           |
| D6                                                 | 0   | Green  | LED, Green, SMD                                                                                                    | LED_0603          | LTST-C191TGKT        | Lite-On             |                          |                           |
| D7                                                 | 0   | 20V    | Diode, Schottky, 20 V, 1 A, SOD-123F                                                                                                    | SOD-123F          | PMEG2010AEH,115      | NXP Semiconductor   |                          |                           |

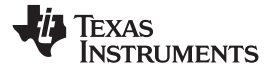

# Table 15. ADS124S08 EVM Bill of Materials (continued)

| Designator                                 | Qty | Value   | Description                                                                     | Package Reference                 | Part Number        | Manufacturer         | Alternate Part<br>Number | Alternate<br>Manufacturer |
|--------------------------------------------|-----|---------|---------------------------------------------------------------------------------|-----------------------------------|--------------------|----------------------|--------------------------|---------------------------|
| D8                                         | 0   | 20V     | Diode, Schottky, 20 V, 1.1 A, DO-219AB                                          | DO-219AB                          | SL02-GS08          | Vishay-Semiconductor |                          |                           |
| F1                                         | 0   |         | Fuse, 2 A, 125 V, SMD                                                           | SMD, 2-Leads, Body<br>9.73x5.03mm | 0154002.DRT        | Littelfuse           |                          |                           |
| FID1, FID2, FID3, FID4,<br>FID5, FID6      | 0   |         | Fiducial mark. There is nothing to buy or mount.                                | N/A                               | N/A                | N/A                  |                          |                           |
| H5                                         | 0   |         | CABLE USB-A TO MICRO USB-B 0.5M                                                 |                                   | 102-1092-BL-00100  | CNC Tech             | -                        | -                         |
| J2                                         | 0   |         | Header, 100mil, 7x1, Gold, TH                                                   | 7x1 Header                        | TSW-107-07-G-S     | Samtec               |                          |                           |
| J3                                         | 0   |         | Header, 2.54 mm, 28x2, Gold, TH                                                 | Header, 2.54 mm, 28x2, TH         | TSW-128-07-S-D     | Samtec               |                          |                           |
| J4                                         | 0   |         | Terminal Block, 6A, 3.5mm Pitch, 2-Pos, TH                                      | 7.0x8.2x6.5mm                     | ED555/2DS          | On-Shore Technology  |                          |                           |
| J5                                         | 0   |         | Connector, DC Jack 2.1X5.5 mm, TH                                               | POWER JACK,<br>14.4x11x9mm        | PJ-102A            | CUI Inc.             |                          |                           |
| J6, JP1, JP2, JP4                          | 0   |         | Header, 100mil, 2x1, Gold, TH                                                   | 2x1 Header                        | TSW-102-07-G-S     | Samtec               |                          |                           |
| JP3, JP10                                  | 0   |         | Header, 100mil, 3x1, Gold, SMT                                                  | Samtec_TSM-103-01-X-SV            | TSM-103-01-L-SV    | Samtec               |                          |                           |
| L2                                         | 0   | 3.3uH   | Inductor, Shielded Drum Core, Ferrite, 3.3 $\mu\text{H},$ 1.5 A, 0.033 ohm, SMD | CDPH4D19F                         | CDPH4D19FNP-3R3MC  | Sumida               |                          |                           |
| L3                                         | 0   | 10uH    | Inductor, Shielded Drum Core, Ferrite, 10 $\mu H,$ 1.2 A, 0.124 ohm, SMD        | CDRH5D18                          | CDRH5D18NP-100NC   | Sumida               |                          |                           |
| R5, R7, R15, R16, R26,<br>R44, R56         | 0   | 10.0k   | RES, 10.0 k, 1%, 0.1 W, 0603                                                    | 0603                              | CRCW060310K0FKEA   | Vishay-Dale          |                          |                           |
| R6, R8                                     | 0   | 100     | RES, 100, 1%, 0.1 W, 0603                                                       | 0603                              | CRCW0603100RFKEA   | Vishay-Dale          |                          |                           |
| R27, R53                                   | 0   | 100k    | RES, 100 k, 1%, 0.1 W, 0603                                                     | 0603                              | CRCW0603100KFKEA   | Vishay-Dale          |                          |                           |
| R34, R35, R37, R38                         | 0   | 0       | RES, 0, 5%, 0.1 W, 0603                                                         | 0603                              | CRCW06030000Z0EA   | Vishay-Dale          |                          |                           |
| R42                                        | 0   | 1k      | RES, 1.00 k, 1%, 0.1 W, 0603                                                    | 0603                              | CRCW06031K00FKEA   | Vishay-Dale          |                          |                           |
| R43                                        | 0   | 9.31k   | RES, 9.31 k, 1%, 0.1 W, 0603                                                    | 0603                              | CRCW06039K31FKEA   | Vishay-Dale          |                          |                           |
| R45                                        | 0   | 3.01k   | RES, 3.01 k, 1%, 0.1 W, 0603                                                    | 0603                              | CRCW06033K01FKEA   | Vishay-Dale          |                          |                           |
| R46                                        | 0   | 158k    | RES, 158 k, 1%, 0.1 W, 0603                                                     | 0603                              | CRCW0603158KFKEA   | Vishay-Dale          |                          |                           |
| R47                                        | 0   | 453k    | RES, 453 k, 1%, 0.1 W, 0603                                                     | 0603                              | CRCW0603453KFKEA   | Vishay-Dale          |                          |                           |
| R48                                        | 0   | 51.1k   | RES, 51.1 k, 1%, 0.1 W, 0603                                                    | 0603                              | CRCW060351K1FKEA   | Vishay-Dale          |                          |                           |
| R49                                        | 0   | 49.9k   | RES, 49.9 k, 1%, 0.1 W, 0603                                                    | 0603                              | CRCW060349K9FKEA   | Vishay-Dale          |                          |                           |
| R50                                        | 0   | 15.0k   | RES, 15.0 k, 1%, 0.1 W, 0603                                                    | 0603                              | CRCW060315K0FKEA   | Vishay-Dale          |                          |                           |
| R51                                        | 0   | 121k    | RES, 121 k, 1%, 0.1 W, 0603                                                     | 0603                              | CRCW0603121KFKEA   | Vishay-Dale          |                          |                           |
| R52                                        | 0   | 10.0    | RES, 10.0, 1%, 0.1 W, 0603                                                      | 0603                              | CRCW060310R0FKEA   | Vishay-Dale          |                          |                           |
| R54                                        | 0   | 1.30Meg | RES, 1.30 M, 1%, 0.1 W, 0603                                                    | 0603                              | CRCW06031M30FKEA   | Vishay-Dale          |                          |                           |
| R55                                        | 0   | 93.1k   | RES, 93.1 k, 1%, 0.1 W, 0603                                                    | 0603                              | CRCW060393K1FKEA   | Vishay-Dale          |                          |                           |
| R62, R71, R72, R89                         | 0   | 10.0Meg | RES, 10.0 M, 1%, 0.1 W, 0603                                                    | 0603                              | CRCW060310M0FKEA   | Vishay-Dale          |                          |                           |
| R65                                        | 0   | 47k     | RES, 47 k, 5%, 0.1 W, 0603                                                      | 0603                              | CRCW060347K0JNEA   | Vishay-Dale          |                          |                           |
| R73                                        | 0   | 14.7k   | RES, 14.7 k, 0.1%, 0.1 W, 0603                                                  | 0603                              | RG1608P-1472-B-T5  | Susumu Co Ltd        |                          |                           |
| RT1                                        | 0   | 100 ohm | Temperature Sensor, 100 ohm, 1%, 1206                                           | 1206                              | PTS120601B100RP100 | Vishay/Beyschlag     |                          |                           |
| S1, S2                                     | 0   |         | Switch, Tactile, SPST-NO, 0.05A, 12V, SMT                                       | Switch, 4.4x2x2.9 mm              | TL1015AF160QG      | E-Switch             |                          |                           |
| SH-JP1, SH-JP2, SH-JP3,<br>SH-JP4, SH-JP10 | 0   | 1x2     | Shunt, 100mil, Gold plated, Black                                               | Shunt                             | 969102-0000-DA     | 3M                   | SNT-100-BK-G             | Samtec                    |
| TP7, TP8, TP9, TP10                        | 0   | Double  | Terminal, Turret, TH, Double                                                    | Keystone1573-2                    | 1573-2             | Keystone             |                          |                           |

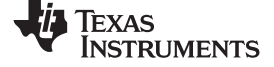

| Designator       | Qty    | Value      | Description                                                                                                    | Package Reference              | Part Number                   | Manufacturer      | Alternate Part<br>Number | Alternate<br>Manufacturer |
|------------------|--------|------------|----------------------------------------------------------------------------------------------------|--------------------------------|-------------------------------|-------------------|--------------------------|---------------------------|
| TP19, TP20, TP21 | 0      | Blue       | Test Point, Miniature, Blue, TH                                                                                                    | Blue Miniature Testpoint       | 5117                          | Keystone          |                          |                           |
| U4               | 0      |            | 256K I2C <sup>™</sup> CMOS Serial EEPROM, TSSOP-8                                                                                                    | TSSOP-8                        | 24AA256-I/ST                  | Microchip         |                          |                           |
| U10              | 0      |            | 8-BIT BIDIRECTIONAL VOLTAGE-LEVEL TRANSLATOR<br>FOR OPEN-DRAIN AND PUSH-PULL APPLICATIONS,<br>RGY0020A                                                                             | RGY0020A                       | TXS0108ERGYR                  | Texas Instruments |                          | Texas Instruments         |
| U12              | 0      |            | SINGLE BUFFER/DRIVER WITH OPEN-DRAIN OUTPUT, DCK0005A                                                                                                    | DCK0005A                       | SN74LVC1G07DCKR               | Texas Instruments | SN74LVC1G07DCKT          | Texas Instruments         |
| U18              | 0      |            | 1.5-A LOW-NOISE FAST-TRANSIENT-RESPONSE LOW-<br>DROPOUT REGULATOR, DCQ0006A                                                                                                    | DCQ0006A                       | TL1963ADCQR                   | Texas Instruments | TL1963ADCQT              | Texas Instruments         |
| U19              | 0      |            | 3-PIN VOLTAGE SUPERVISORS, DBV0003A                                                                                                    | DBV0003A                       | TPS3809I50QDBVRQ1             | Texas Instruments |                          | Texas Instruments         |
| U20              | 0      |            | Single Inverter Buffer/Driver With Open-Drain Output, DCK0005A                                                                                                    | DCK0005A                       | SN74LVC1G06DCKR               | Texas Instruments | SN74LVC1G06DCKT          | Texas Instruments         |
| U21              | 0      |            | Step-Up DC-DC Converter with Forced PWM Mode, 2.3 to 6<br>V, -40 to 105 deg C, 8-pin SOP (PW8), Green (RoHS & no<br>Sb/Br)                                                         | PW0008A                        | TPS61085TPWR                  | Texas Instruments | Equivalent               | Texas Instruments         |
| U22              | 0      |            | Single Output High PSRR LDO, 150 mA, Adjustable 1.2 to 33<br>V Output, 3 to 36 V Input, with Ultra-Low Noise, 8-pin MSOP<br>(DGN), -40 to 125 deg C, Green (RoHS & no Sb/Br)       | DGN0008D                       | TPS7A4901DGNR                 | Texas Instruments | Equivalent               | Texas Instruments         |
| U23              | 0      |            | DC-DC INVERTER, DRC0010J                                                                                                    | DRC0010J                       | TPS63700DRCR                  | Texas Instruments | TPS63700DRCT             | Texas Instruments         |
| U24              | 0      |            | Single Output High PSRR LDO, 200 mA, Adjustable -1.18 to -<br>33 V Output, -3 to -36 V Input, with Ultra-Low Noise, 8-pin<br>MSOP (DGN), -40 to 125 deg C, Green (RoHS & no Sb/Br) | DGN0008D                       | TPS7A3001DGNR                 | Texas Instruments | Equivalent               | Texas Instruments         |
| Y3               | 0      |            | Crystal, 4.096MHz, 3.3V, SMD                                                                                                    | 7x5mm                          | 7W-4.096MBB-T                 | TXC Corporation   |                          |                           |
|                  | Notes: | Unless oth | erwise noted in the Alternate Part Number or Alternate Manufactu                                                                                                    | urer columns, all parts may be | substituted with equivalents. |                   |                          |                           |

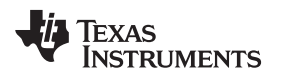

# 7.2 PCB Layouts

Figure 23 and Figure 28 illustrate the PCB layouts.

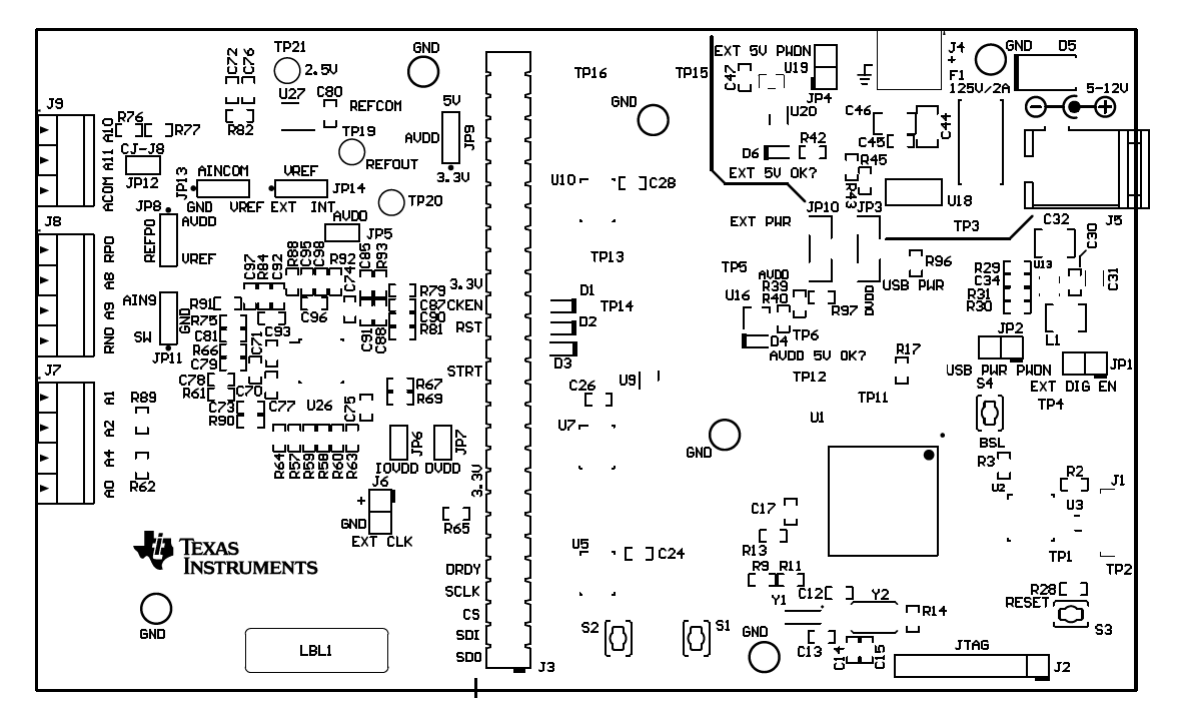

Figure 23. Top Silkscreen

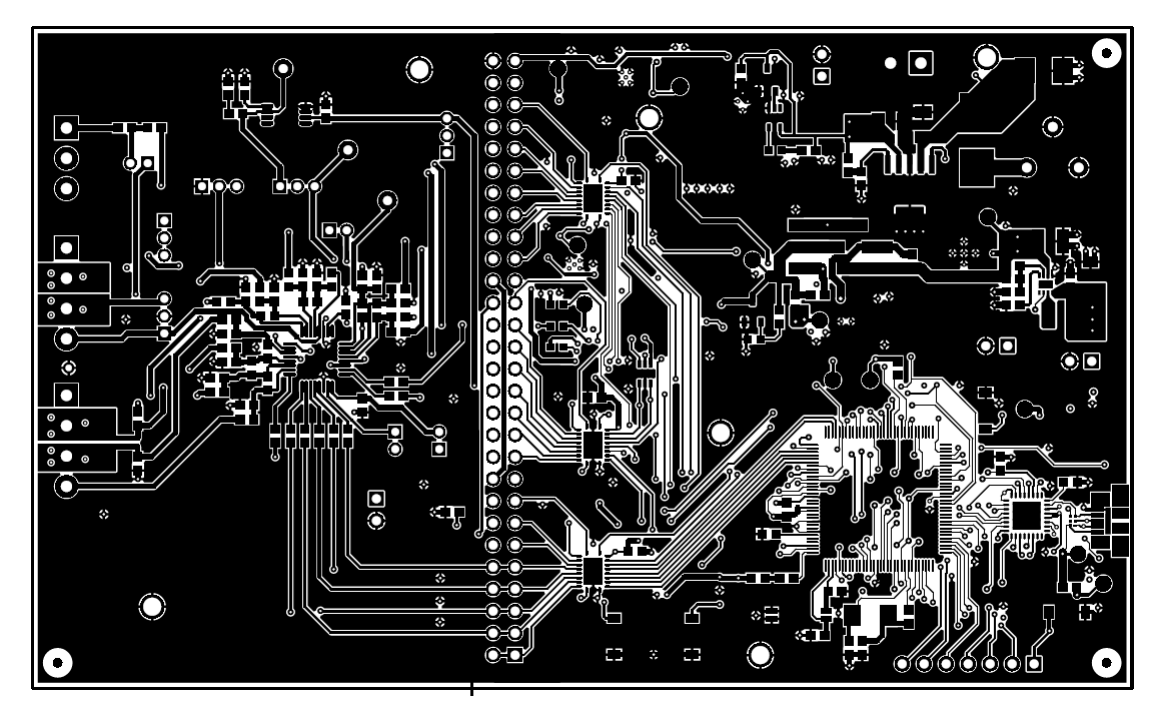

Figure 24. Top Layer (Positive)

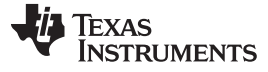

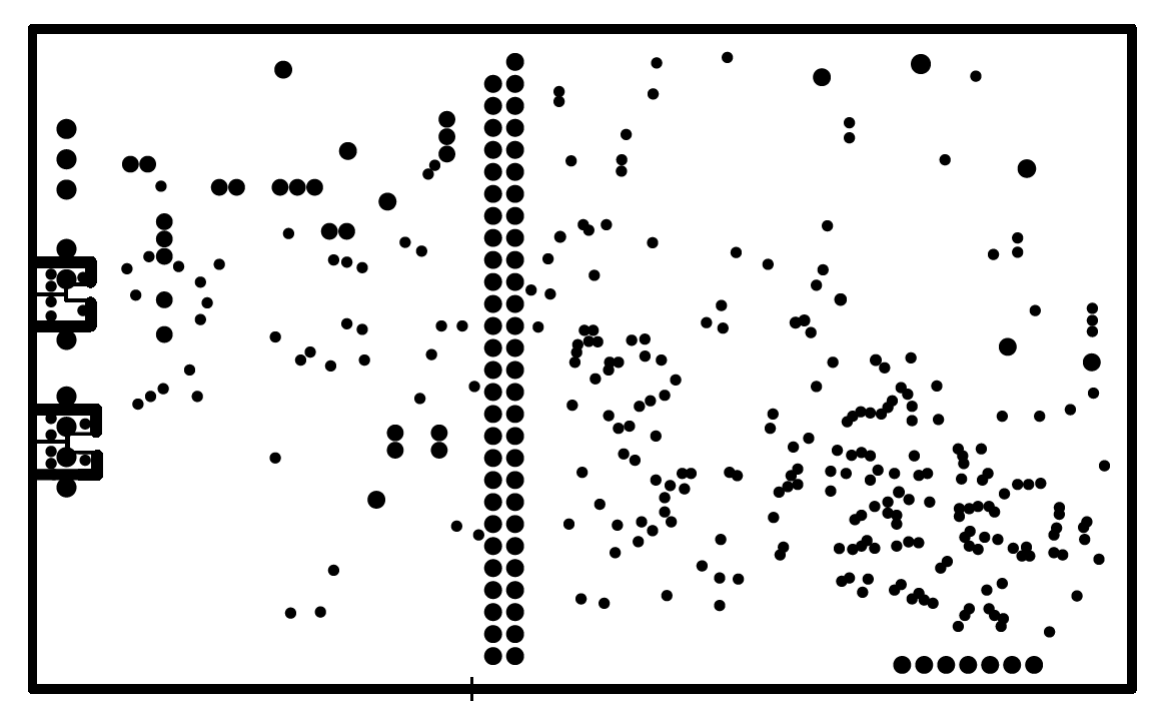

Figure 25. Ground Layer (Negative)

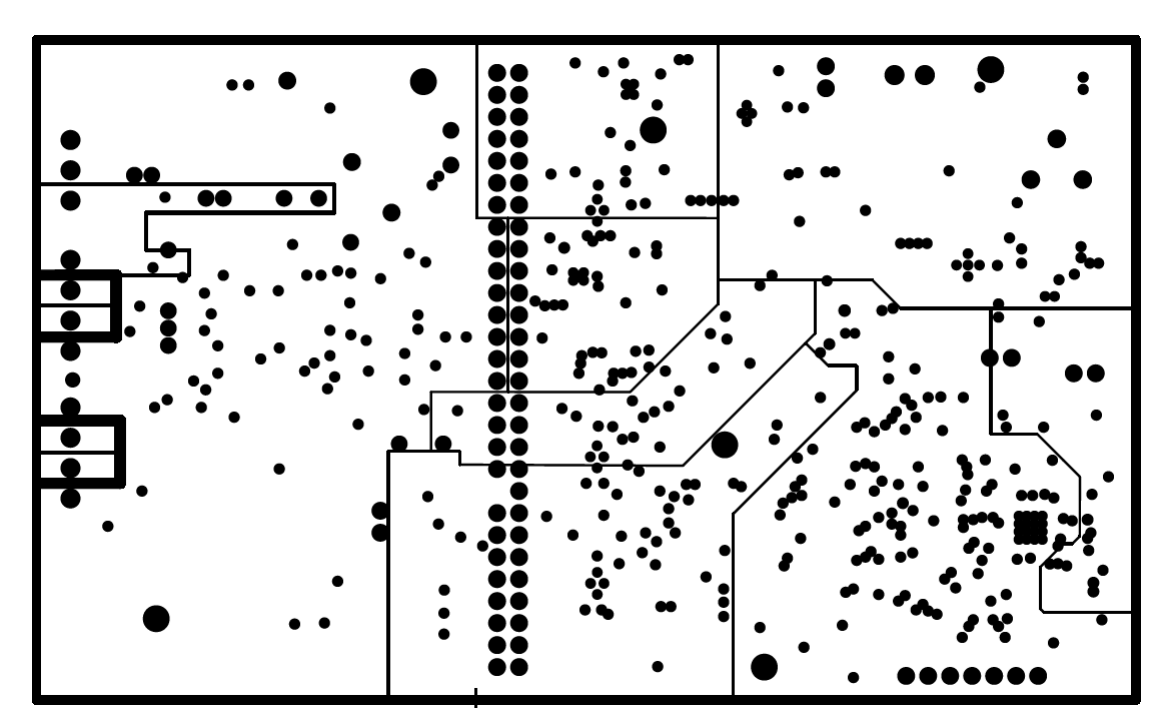

Figure 26. Power Layer (Negative)

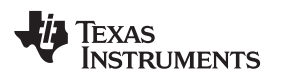

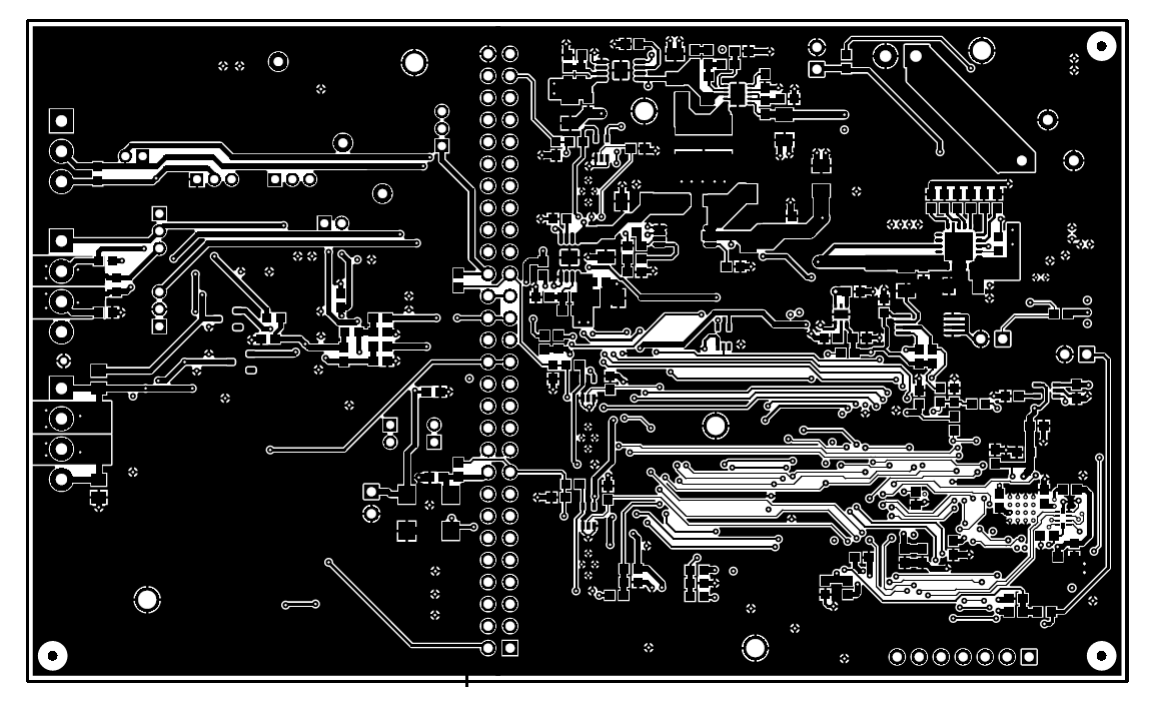

Figure 27. Bottom Layer (Positive)

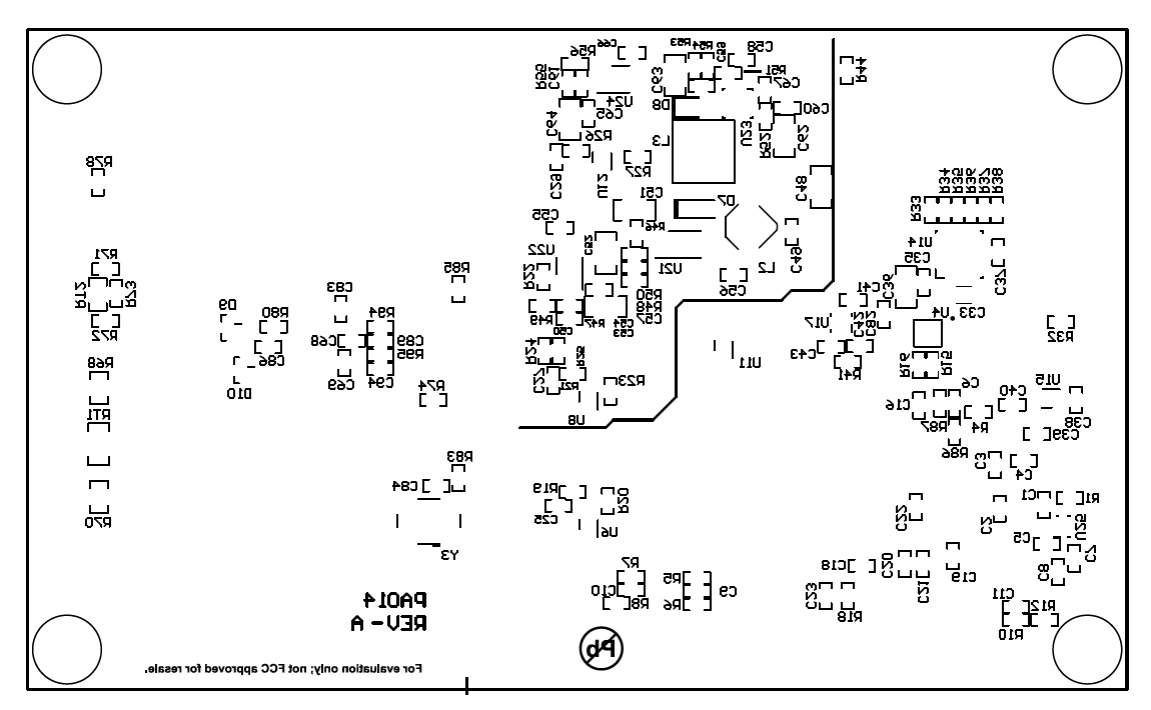

Figure 28. Bottom Silkscreen

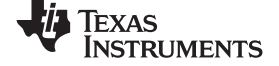

# 7.3 Schematic

Figure 29 through Figure 34 illustrate the EVM schematics.

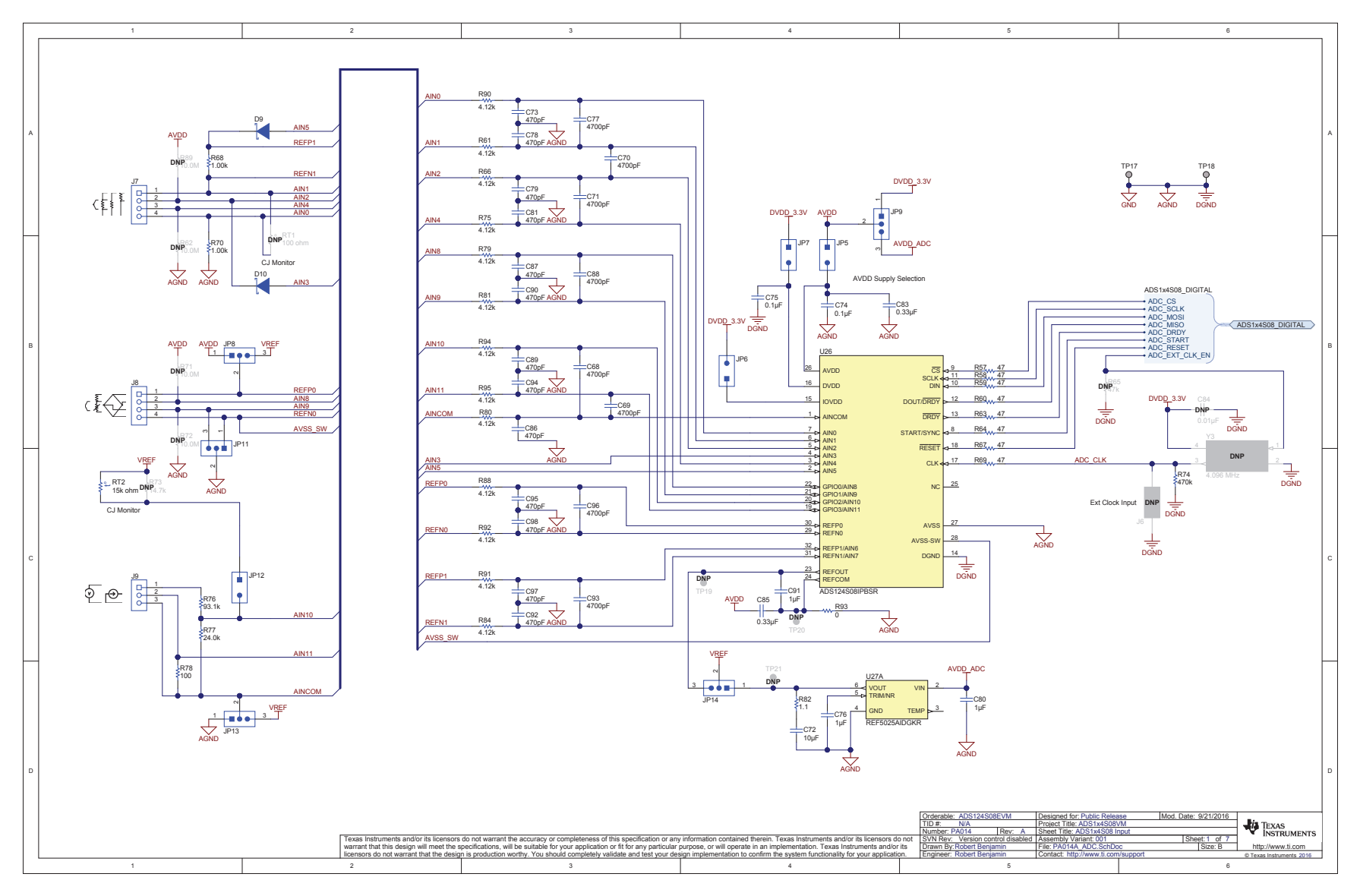

Figure 29. ADS124S08EVM ADC Schematic

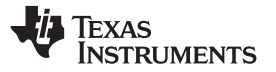

ADS124S08 Bill of Materials, PCB Layouts, and Schematics

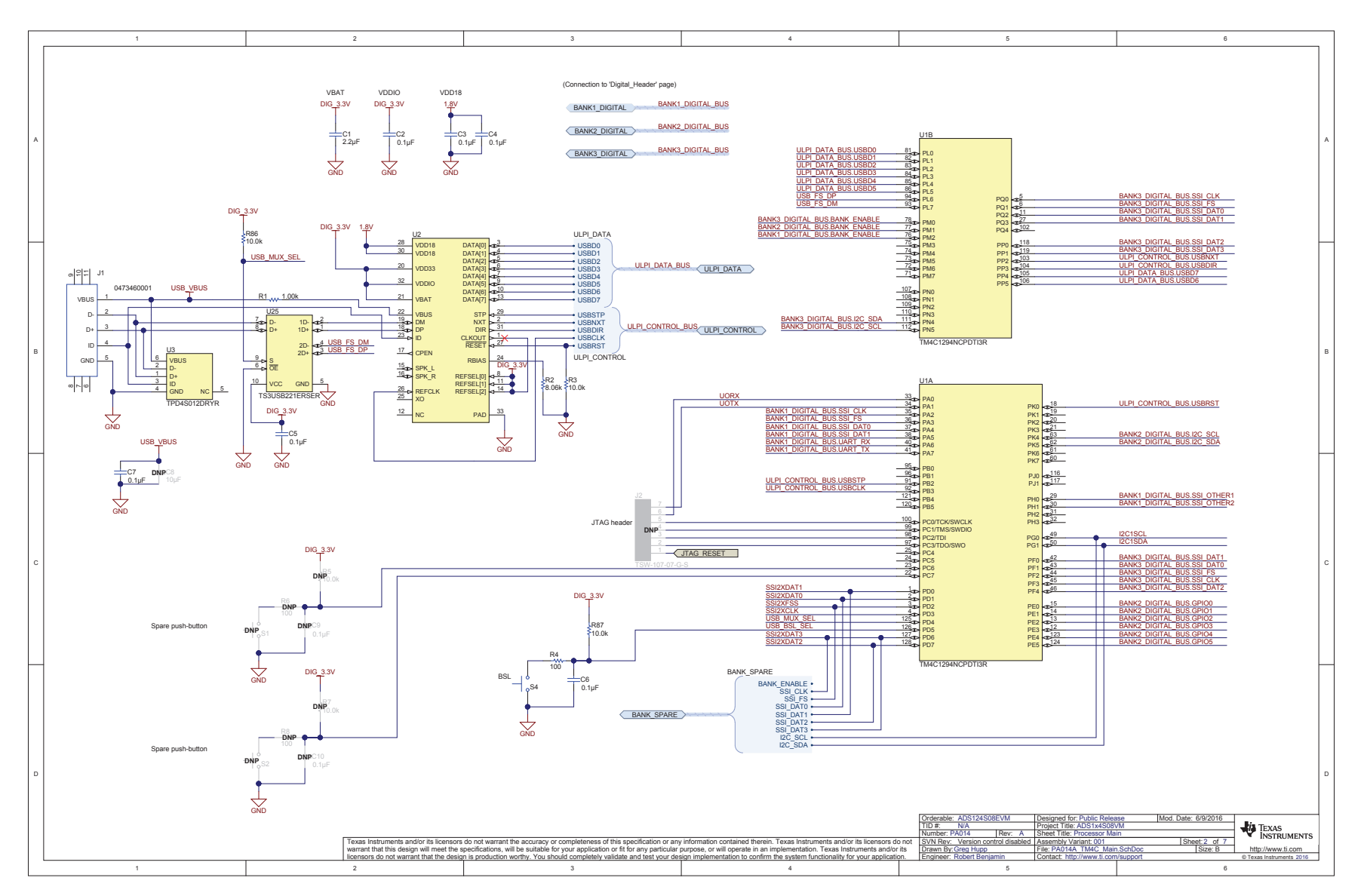

Figure 30. ADS124S08EVM Controller Schematic

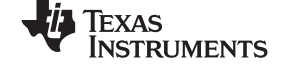

### ADS124S08 Bill of Materials, PCB Layouts, and Schematics

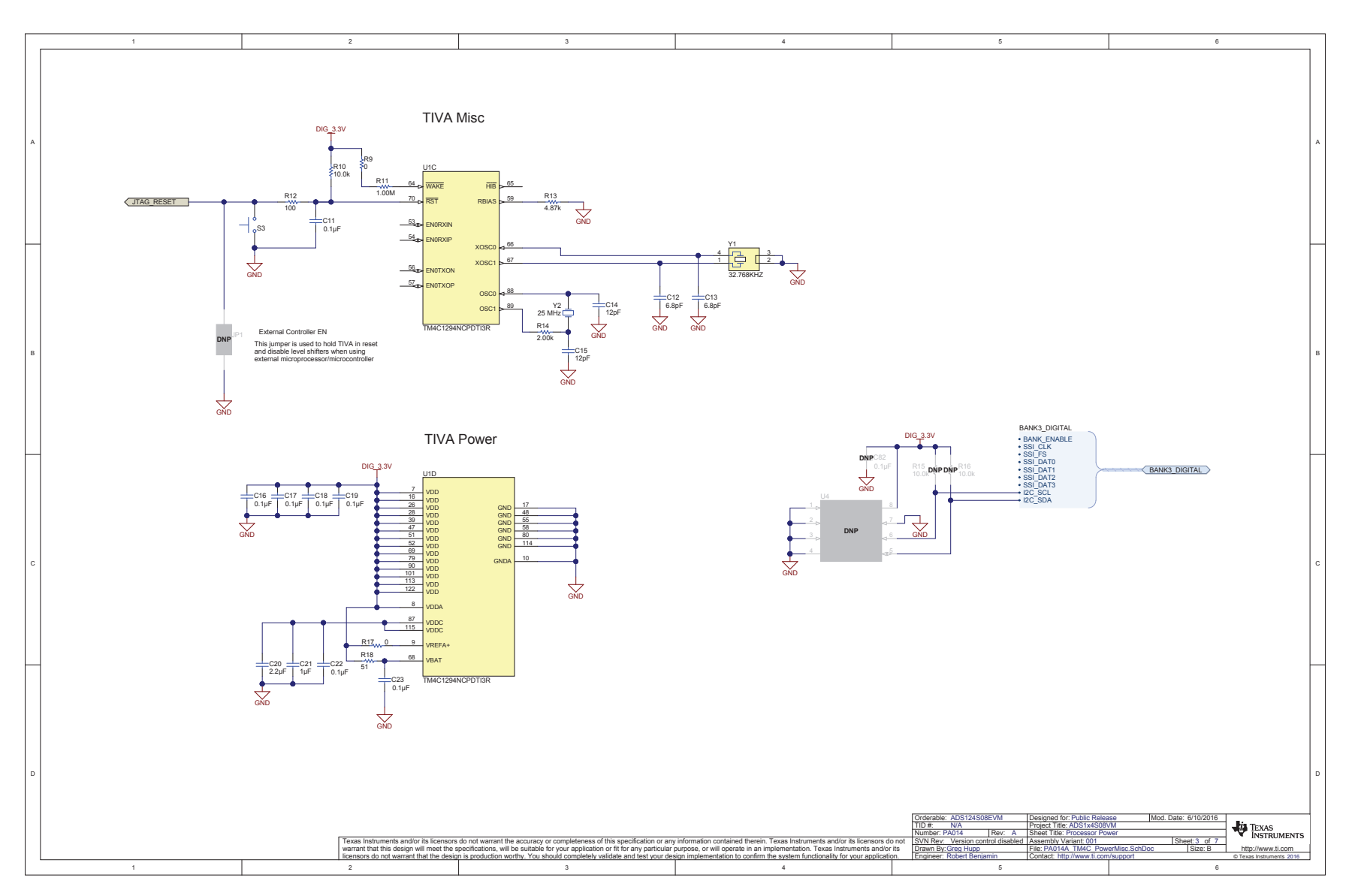

# Figure 31. ADS124S08EVM Controller Power Schematic

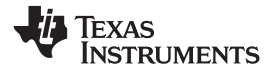

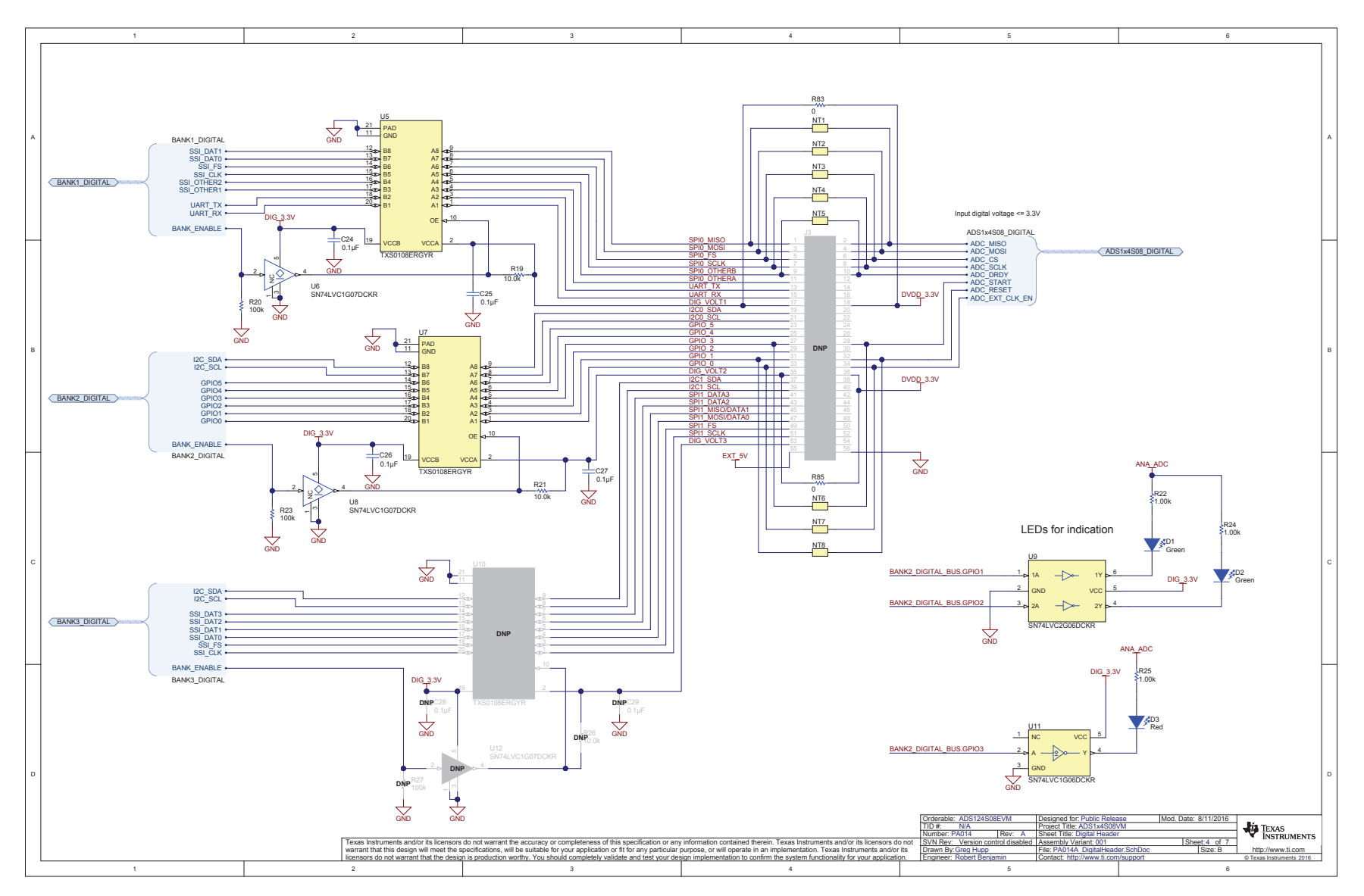

Figure 32. ADS124S08EVM Digital Header Schematic

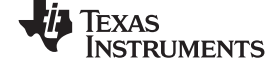

### ADS124S08 Bill of Materials, PCB Layouts, and Schematics

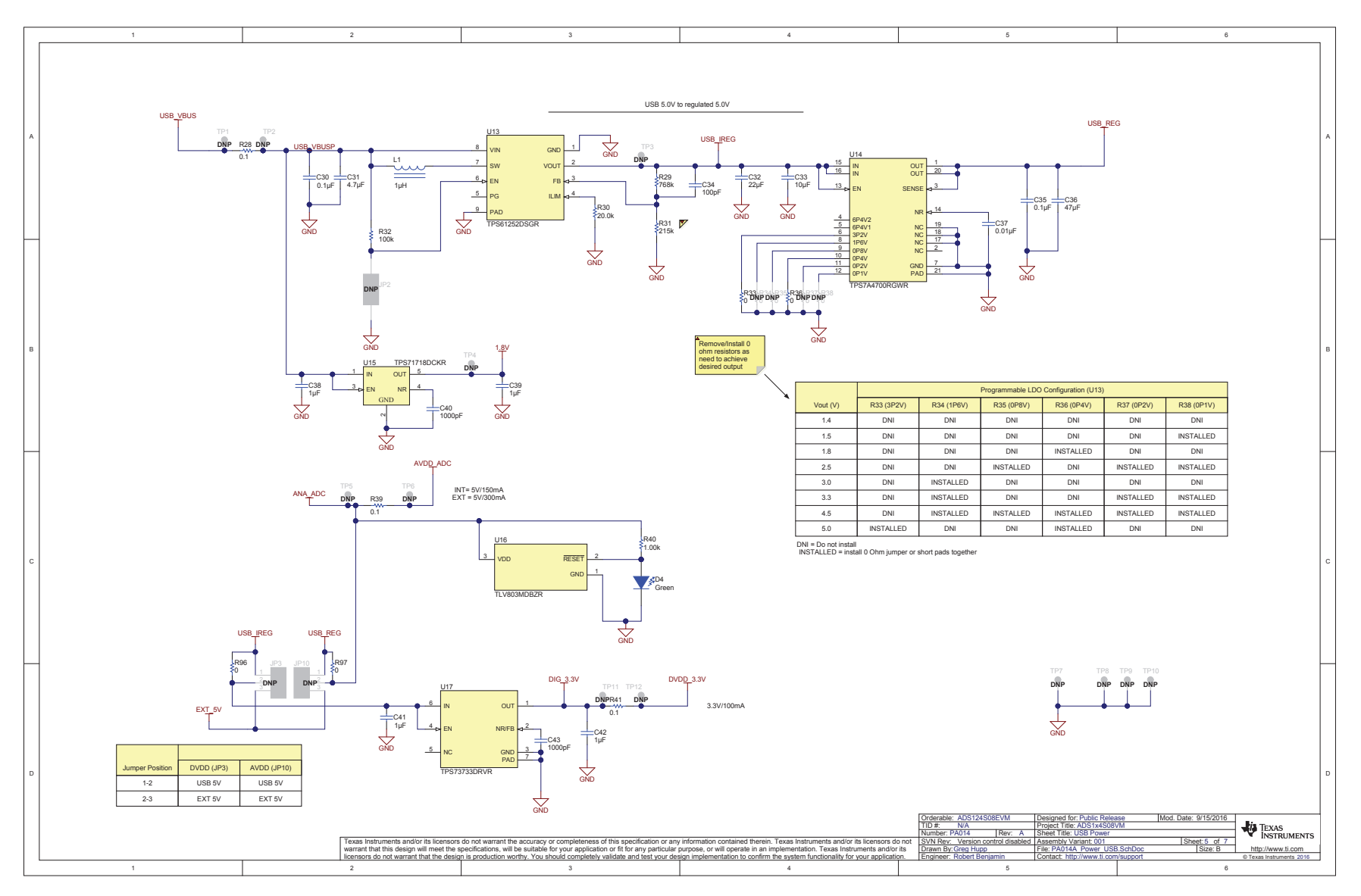

Figure 33. ADS124S08EVM Power USB Schematic

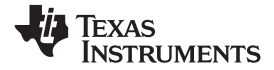

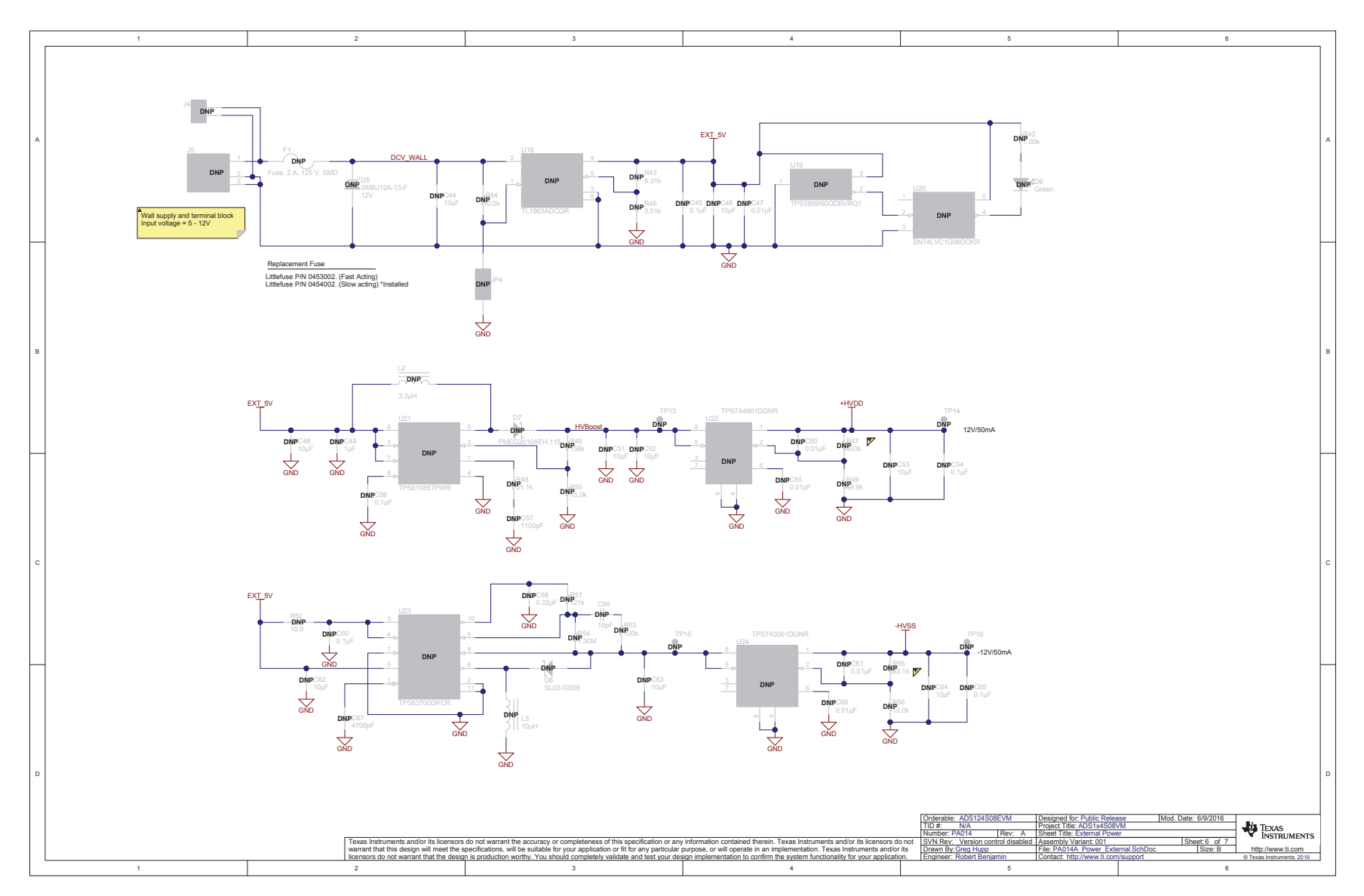

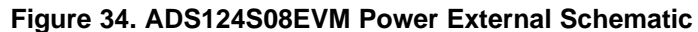

### **IMPORTANT NOTICE**

Texas Instruments Incorporated and its subsidiaries (TI) reserve the right to make corrections, enhancements, improvements and other changes to its semiconductor products and services per JESD46, latest issue, and to discontinue any product or service per JESD48, latest issue. Buyers should obtain the latest relevant information before placing orders and should verify that such information is current and complete. All semiconductor products (also referred to herein as "components") are sold subject to TI's terms and conditions of sale supplied at the time of order acknowledgment.

TI warrants performance of its components to the specifications applicable at the time of sale, in accordance with the warranty in TI's terms and conditions of sale of semiconductor products. Testing and other quality control techniques are used to the extent TI deems necessary to support this warranty. Except where mandated by applicable law, testing of all parameters of each component is not necessarily performed.

TI assumes no liability for applications assistance or the design of Buyers' products. Buyers are responsible for their products and applications using TI components. To minimize the risks associated with Buyers' products and applications, Buyers should provide adequate design and operating safeguards.

TI does not warrant or represent that any license, either express or implied, is granted under any patent right, copyright, mask work right, or other intellectual property right relating to any combination, machine, or process in which TI components or services are used. Information published by TI regarding third-party products or services does not constitute a license to use such products or services or a warranty or endorsement thereof. Use of such information may require a license from a third party under the patents or other intellectual property of the third party, or a license from TI under the patents or other intellectual property of TI.

Reproduction of significant portions of TI information in TI data books or data sheets is permissible only if reproduction is without alteration and is accompanied by all associated warranties, conditions, limitations, and notices. TI is not responsible or liable for such altered documentation. Information of third parties may be subject to additional restrictions.

Resale of TI components or services with statements different from or beyond the parameters stated by TI for that component or service voids all express and any implied warranties for the associated TI component or service and is an unfair and deceptive business practice. TI is not responsible or liable for any such statements.

Buyer acknowledges and agrees that it is solely responsible for compliance with all legal, regulatory and safety-related requirements concerning its products, and any use of TI components in its applications, notwithstanding any applications-related information or support that may be provided by TI. Buyer represents and agrees that it has all the necessary expertise to create and implement safeguards which anticipate dangerous consequences of failures, monitor failures and their consequences, lessen the likelihood of failures that might cause harm and take appropriate remedial actions. Buyer will fully indemnify TI and its representatives against any damages arising out of the use of any TI components in safety-critical applications.

In some cases, TI components may be promoted specifically to facilitate safety-related applications. With such components, TI's goal is to help enable customers to design and create their own end-product solutions that meet applicable functional safety standards and requirements. Nonetheless, such components are subject to these terms.

No TI components are authorized for use in FDA Class III (or similar life-critical medical equipment) unless authorized officers of the parties have executed a special agreement specifically governing such use.

Only those TI components which TI has specifically designated as military grade or "enhanced plastic" are designed and intended for use in military/aerospace applications or environments. Buyer acknowledges and agrees that any military or aerospace use of TI components which have *not* been so designated is solely at the Buyer's risk, and that Buyer is solely responsible for compliance with all legal and regulatory requirements in connection with such use.

TI has specifically designated certain components as meeting ISO/TS16949 requirements, mainly for automotive use. In any case of use of non-designated products, TI will not be responsible for any failure to meet ISO/TS16949.

| Products                     |                                 | Applications                  |                                   |
|------------------------------|---------------------------------|-------------------------------|-----------------------------------|
| Audio                        | www.ti.com/audio                | Automotive and Transportation | www.ti.com/automotive             |
| Amplifiers                   | amplifier.ti.com                | Communications and Telecom    | www.ti.com/communications         |
| Data Converters              | dataconverter.ti.com            | Computers and Peripherals     | www.ti.com/computers              |
| DLP® Products                | www.dlp.com                     | Consumer Electronics          | www.ti.com/consumer-apps          |
| DSP                          | dsp.ti.com                      | Energy and Lighting           | www.ti.com/energy                 |
| Clocks and Timers            | www.ti.com/clocks               | Industrial                    | www.ti.com/industrial             |
| Interface                    | interface.ti.com                | Medical                       | www.ti.com/medical                |
| Logic                        | logic.ti.com                    | Security                      | www.ti.com/security               |
| Power Mgmt                   | power.ti.com                    | Space, Avionics and Defense   | www.ti.com/space-avionics-defense |
| Microcontrollers             | microcontroller.ti.com          | Video and Imaging             | www.ti.com/video                  |
| RFID                         | www.ti-rfid.com                 |                               |                                   |
| OMAP Applications Processors | www.ti.com/omap                 | TI E2E Community              | e2e.ti.com                        |
| Wireless Connectivity        | www.ti.com/wirelessconnectivity |                               |                                   |
|                              |                                 |                               |                                   |

Mailing Address: Texas Instruments, Post Office Box 655303, Dallas, Texas 75265 Copyright © 2016, Texas Instruments Incorporated